# Z-KEY-P Z-KEY-2ETH-P R-KEY-LT-P

**MODBUS TO PROFINET IO GATEWAYS** 

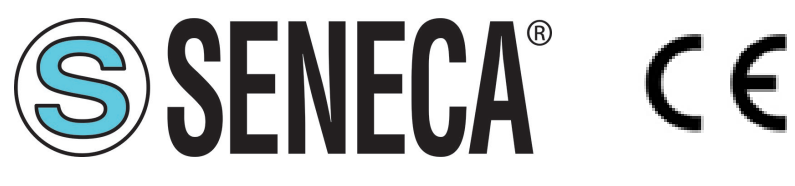

# SENECA S.r.l. Via Austria 26 – 35127 – Z.I. - PADOVA (PD) - ITALY Tel. +39.049.8705355 – 8705355 Fax +39 049.8706287

www.seneca.it

# Introduzione

Il contenuto della presente documentazione si riferisce a prodotti e tecnologie descritti in esso.

Tutti i dati tecnici contenuti nel documento possono essere modificati senza preavviso.

Il contenuto di questa documentazione è soggetto a revisione periodica.

Per utilizzare il prodotto in modo sicuro ed efficace, leggere attentamente le seguenti istruzioni prima dell'uso.

Il prodotto deve essere utilizzato solo per l'uso per cui è stato progettato e realizzato: qualsiasi altro uso è sotto piena responsabilità dell'utente.

L'installazione, la programmazione e il set-up sono consentiti solo agli operatori autorizzati, fisicamente e intellettualmente adatti.

Il set-up deve essere eseguito solo dopo una corretta installazione e l'utente deve seguire tutte le operazioni descritte nel manuale di installazione con attenzione.

Seneca non è responsabile per guasti, rotture e incidenti causati dall'ignoranza o dalla mancata applicazione dei requisiti indicati.

Seneca non è considerata responsabile per eventuali modifiche non autorizzate.

Seneca si riserva il diritto di modificare il dispositivo, per qualsiasi esigenza commerciale o di costruzione, senza l'obbligo di aggiornare tempestivamente i manuali di riferimento.

Nessuna responsabilità per il contenuto di questo documento può essere accettata.

Utilizzare i concetti, gli esempi e altri contenuti a proprio rischio.

# **ORIGINAL INSTRUCTIONS**

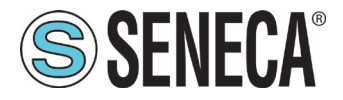

Potrebbero esserci errori e imprecisioni in questo documento che potrebbero danneggiare il tuo sistema, procedere quindi con cautela, l'autore(i) non se ne assumono la responsabilità.

Le caratteristiche tecniche sono soggette a modifiche senza preavviso.

| CONTACT US        |           |                                                    |        |
|-------------------|-----------|----------------------------------------------------|--------|
| Technical support | ort       | supporto@seneca.it                                 |        |
| Product informa   | ation     | commerciale@seneca.it                              |        |
| Document          | revisions |                                                    |        |
| DATE              | REVISION  | NOTES                                              | AUTHOR |
| 19/05/2021        | 1.0.0.0   | First revision                                     | MM     |
| 20/05/2021        | 1.0.0.1   | Added Modbus TCP-IP Server and Passthrough Chapter | MM     |
| 07/06/2021        | 1.0.0.2   | Added Z-KEY-2ETH-P and R-KEY-LT-P                  | MM     |
| 07/10/2021        | 1.0.0.3   | Added R-KEY-LT-P to cap. 13                        | MM     |
|                   |           |                                                    |        |
|                   |           |                                                    |        |
|                   |           |                                                    |        |
|                   |           |                                                    |        |

Questo documento è di proprietà di SENECA srl. La duplicazione e la riproduzione sono vietate, se non autorizzate.

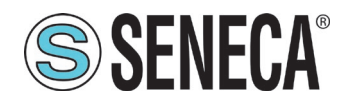

#### INDICE

| <b>1.</b><br>1.1. | AVVERTENZE PRELIMINARI                                                                                                    | <b>5</b> |
|-------------------|----------------------------------------------------------------------------------------------------|----------|
| 1.2.              | SPECIFICHE DELLE PORTE DI COMUNICAZIONE Z-KEY-P                                                                                                    | 7        |
| 1.3.              | SPECIFICHE DELLE PORTE DI COMUNICAZIONE Z-KEY-2ETH-P                                                                                                | 8        |
| 1.4.              | SPECIFICHE DELLE PORTE DI COMUNICAZIONE R-KEY-LT-P                                                                                                  | 8        |
| 2.                | PORTA ETHERNET                                                                                                    | 9        |
| 3.                | MODALITA' WEBSERVER E MODALITA' PROFINET                                                                                                    | 9        |
| 4.                | GUIDA PASSO PASSO PER IL PRIMO ACCESSO AL WEBSERVER                                                                                                 | 10       |
| 5.                | CONFIGURAZIONE DEL DISPOSITIVO DA EASY SETUP 2                                                                                                    | 11       |
| 6.                | CONFIGURAZIONE DEL DISPOSITIVO DA WEBSERVER                                                                                                    | 11       |
| 6.1.              | SEZIONI DEL WEBSERVER                                                                                                    | 12       |
| 6.2.              | SEZIONE "STATUS"                                                                                                    | 13       |
| 6.3.              |                                                                                                    |          |
| 6.                | 3.1. SALVATAGGIO SU FILE DI UNA CONFIGURAZIONE                                                                                                    |          |
| 0.,               | 3.2. IMPORTAZIONE DA FILE DI UNA CONFIGURAZIONE                                                                                                    | 1/       |
| 0.4.<br>6 5       |                                                                                                    | 10       |
| 6.6.              | SEZIONE "DATABASE UPDATE"                                                                                                    |          |
| 7.                | MAPPATURA DEI TAG MODBUS SU PROFINET                                                                                                    | 19       |
| 8.                | PROTOCOLLI MODBUS DI COMUNICAZIONE SUPPORTATI                                                                                                    | 20       |
| 8.1.              | CODICI FUNZIONE MODBUS SUPPORTATI                                                                                                    | 20       |
| 9.                | ESEMPIO DI CONFIGURAZIONE PASSO PASSO DEL DISPOSITIVO TRA                                                                                           | MITE     |
| EAS               | SY SETUP 2                                                                                                    | 21       |
| 9.1.<br>9.2.      | ESEMPIO DI CONFIGURAZIONE PASSO-PASSO CON UN PLC SIEMENS™ ATTRAVERSO TIA PORTAL™16<br>ESEMPIO DI CONFIGURAZIONE PASSO-PASSO CON UN PLC CODESYS™ 3.5 | 23<br>39 |
| 10.               | DIAGNOSTICA MODBUS                                                                                                    | 51       |
| 11.               | RIPRISTINO DEL DISPOSITIVO ALLA CONFIGURAZIONE DI FABBRICA                                                                                          | 52       |
| 12.               | TEMPLATE EXCEL                                                                                                    | 52       |

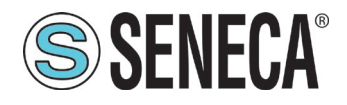

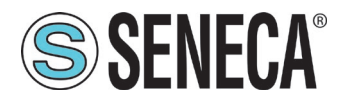

# 1 AVVERTENZE PRELIMINARI

Questo manuale utente estende le informazioni dal manuale di installazione sulla configurazione del dispositivo. Utilizzare il manuale di installazione per maggiori informazioni.

#### In ogni caso, SENECA s.r.l. oi suoi fornitori non saranno responsabili per la perdita di dati / incassi o per danni consequenziali o incidentali dovuti a negligenza o cattiva/impropria gestione del dispositivo, anche se SENECA è ben consapevole di questi possibili danni. SENECA, le sue consociate, affiliate, società del gruppo, i suoi fornitori e rivenditori non garantiscono che le funzioni soddisfino pienamente le aspettative del cliente o che il dispositivo, il firmware e il software non debbano avere errori o funzionare continuativamente.

#### 1.1. DESCRIZIONE

BE REPRODUCED WITHOUT PRIOR PERMISSION.

I prodotti Z-KEY-P, R-KEY-LT-P, Z-KEY-2TH-P leggono autonomamente i registri dei dispositivi su bus seriale/ethernet Modbus e li rendono disponibili all'accesso da parte di un controller Profinet IO.

Ogni variabile (tag) Modbus è convertita in Profinet, è possibile definire fino ad un massimo di 500 variabili (tag).

Per configurare il dispositivo e per fini di diagnostica è possibile utilizzare il webserver integrato.

Qui sotto sono riportate le configurazioni di connessione di un classico caso di utilizzo:

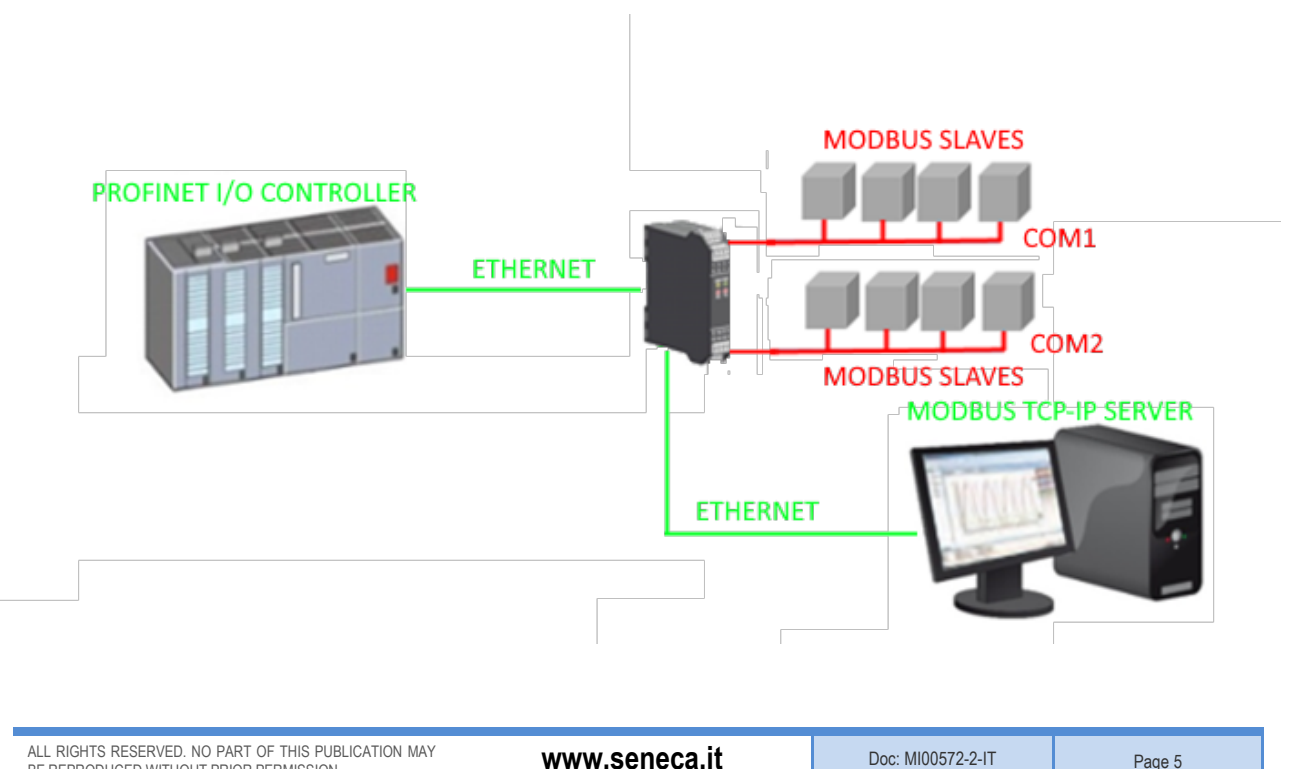

Page 5

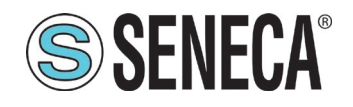

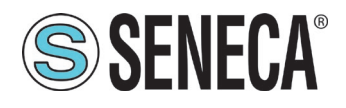

#### 1.2. SPECIFICHE DELLE PORTE DI COMUNICAZIONE Z-KEY-P

| PORTA DI COMUNICAZIONE ETHERNET         |                                            |
|-----------------------------------------|--------------------------------------------|
| Тіро                                    | 1x Ethernet 100 baseT RJ45 frontale        |
| Configurazione                          | Tramite Webserver integrato o Easy Setup 2 |
| Protocollo di comunicazione industriale | Profinet IO, Modbus TCP-IP client          |
| Indirizzo di Fabbrica                   | Indirizzo statico 192.168.90.101           |

#### PORTE DI COMUNICAZIONE SERIALI RS485/RS232

| Numero di porto            | 2                                                              |
|----------------------------|----------------------------------------------------------------|
| numero ai porte            | 2                                                              |
| Тіро                       | Porta COM#1 RS485 per connettore IDC10                         |
|                            | Porta COM#2 RS485/RS232 a morsetto                             |
| Baud Rate                  | Da 1200 a 115200 bit/s                                         |
| Protocollo                 | Modbus RTU master, Modbus ASCII masterm, Modbus TCP-IP         |
|                            | server                                                         |
| PORTA DI COMUNICAZIONE USB |                                                                |
| Numero di porte            | 1                                                              |
| Тіро                       | Driver Windows/Linux Virtual Com CDC standard                  |
| Protocollo                 | Modbus RTU Slave (per configurazione)                          |
| Configurazione             | Non modificabile : 115200 bit/s, 8 bit, No parità, 1 stop bit, |
|                            | station address 1                                              |

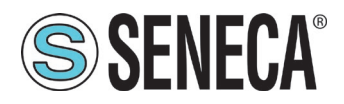

#### 1.3. SPECIFICHE DELLE PORTE DI COMUNICAZIONE Z-KEY-2ETH-P

| PORTA DI COMUNICAZIONE ETHERNET         |                                                              |
|-----------------------------------------|--------------------------------------------------------------|
| Тіро                                    | 2x Ethernet 100 baseT RJ45 frontale in configurazione switch |
| Configurazione                          | Tramite Webserver integrato o Easy Setup 2                   |
| Protocollo di comunicazione industriale | Profinet IO, Modbus TCP-IP client, Modbus TCP-IP server      |
| Indirizzo di Fabbrica                   | Indirizzo statico 192.168.90.101                             |

| PORTE DI COMUNICAZIONE SERIALI RS4 | 85/RS232                                                       |
|------------------------------------|----------------------------------------------------------------|
| Numero di porte                    | 2                                                              |
| Тіро                               | Porta COM#1 RS485 per connettore IDC10                         |
|                                    | Porta COM#2 RS485/RS232 a morsetto                             |
| Baud Rate                          | Da 1200 a 115200 bit/s                                         |
| Protocollo                         | Modbus RTU master, Modbus ASCII master                         |
| PORTA DI COMUNICAZIONE USB         |                                                                |
| Numero di porte                    | 1                                                              |
| Тіро                               | Driver Windows/Linux Virtual Com CDC standard                  |
| Protocollo                         | Modbus RTU Slave                                               |
| Configurazione                     | Non modificabile : 115200 bit/s, 8 bit, No parità, 1 stop bit, |
|                                    | station address 1                                              |

#### 1.4. SPECIFICHE DELLE PORTE DI COMUNICAZIONE R-KEY-LT-P

| PORTA DI COMUNICAZIONE ETHERNET         |                                                         |
|-----------------------------------------|---------------------------------------------------------|
| Тіро                                    | 1x Ethernet 100 baseT RJ45 frontale                     |
| Configurazione                          | Tramite Webserver integrato o Easy Setup 2              |
| Protocollo di comunicazione industriale | Profinet IO, Modbus TCP-IP client, Modbus TCP-IP server |
| Indirizzo di Fabbrica                   | Indirizzo statico 192.168.90.101                        |

| PORTE DI COMUNICAZIONE SERIALI RS4 | 85/RS232                               |
|------------------------------------|----------------------------------------|
| Numero di porte                    | 1                                      |
| Тіро                               | Porta COM#1 RS485/RS232 a morsetto     |
| Baud Rate                          | Da 1200 a 115200 bit/s                 |
| Protocollo                         | Modbus RTU master, Modbus ASCII master |

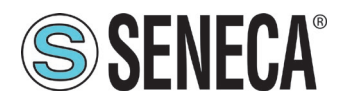

### 2. PORTA ETHERNET

La configurazione di fabbrica della porta ethernet è:

IP STATICO: 192.168.90.101 SUBNET MASK: 255.255.0.0 GATEWAY: 192.168.90.1

Non devono essere inseriti più dispositivi sulla stessa rete con lo stesso ip statico.

#### NON CONNETTERE 2 O PIU' DISPOSITIVI CON LA CONFIGURAZIONE DI FABBRICA SULLA STESSA RETE ETHERNET PENA IL NON FUNZIONAMENTO DEL DISPOSITIVO (CONFLITTO DI INDIRIZZI IP 192.168.90.101)

#### 3. MODALITA' WEBSERVER E MODALITA' PROFINET

Il dispositivo normalmente si trova in modalità profinet, nella modalità profinet la configurazione del dispositivo può avvenire solo attraverso il software Easy Setup 2.

Per poter accedere al webserver interno è necessario portare il dispositivo nella modalità Webserver tramite i software Easy Setup2 o Seneca Device Discovery, è anche possibile cambiare la modalità di funzionamento tramite la pressione del pulsante laterale seguendo la procedura:

Per forzare la modalità webserver:

- 1) Accendere il dispositivo
- 2) Mantenere premuto il pulsante PS1 fino al lampeggio veloce di tutti i led
- 3) Rilasciare il pulsante
- 4) Il dispositivo si riavvia e i led Su Z-KEY-P: PWR e SD/COM Su Z-KEY-2ETH-P: PWR e COM Su R-KEY-LT-P: PWR e COM lampeggiano lentamente ad indicare la modalità webserver

Per forzare la modalità Profinet:

- 1) Accendere il dispositivo
- 2) Mantenere premuto il pulsante PS1 fino al lampeggio veloce di tutti i led
- 3) Rilasciare il pulsante
- II dispositivo si riavvia e i led Su Z-KEY-P: PWR e SD/COM Su Z-KEY-2ETH-P: PWR e COM Su R-KEY-LT-P: PWR e COM

terminano di lampeggiare lentamente ad indicare la modalità Profinet.

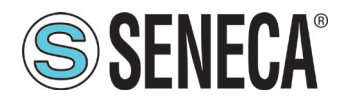

#### 4. GUIDA PASSO PASSO PER IL PRIMO ACCESSO AL WEBSERVER

#### PASSO 1: ALIMENTARE IL DISPOSITIVO E COLLEGARE LA PORTA ETHERNET, PORTARE IL DISPOSITIVO IN MODALITA' WEBSERVER (VEDI CAPITOLO 3)

#### PASSO 2: INSTALLAZIONE DEL SOFTWARE SENECA DISCOVERY DEVICE

Scaricare (dal sito Seneca nella sezione del dispositivo) e installare il software Seneca Discovery Device.

#### PASSO 3: RICERCA DEL DISPOSITIVO

Eseguire il software e premere il pulsante "SCAN" il software cercherà i dispositivi ethernet della rete. Individuare il dispositivo (di fabbrica ha indirizzo 192.168.90.101):

#### PASSO 4 CAMBIO DELL'INDIRIZZO IP

Selezionare il dispositivo e premere il pulsante "Assign IP", impostare una configurazione compatibile con il proprio PC, ad esempio:

| 😹 AssignlP    |    | ×    | ( |
|---------------|----|------|---|
| DHCP          |    |      |   |
| IP            |    |      |   |
| 192.168.1.101 |    |      | ] |
| Netmask       |    |      |   |
| 255.255.255.0 |    |      |   |
| Gateway       |    |      |   |
| 192.168.1.1   |    |      | ] |
|               | ОК | Stop |   |

Confermare con OK. Ora il dispositivo è raggiungibile via ethernet dal proprio pc.

#### PASSO 5 ACCESSO AL WEBSERVER DI CONFIGURAZIONE

Inserire le credenziali di accesso: user: admin password: admin

# I WEB BROWSER DI CUI E' STATA TESTATA LA COMPATIBILITA' CON IL WEBSERVER DEL DISPOSITIVO SONO: MOZILLA FIREFOX E GOOGLE CHROME. NON E', QUINDI, ASSICURATO IL FUNZIONAMENTO CON ALTRI BROWSER

ALL RIGHTS RESERVED. NO PART OF THIS PUBLICATION MAY BE REPRODUCED WITHOUT PRIOR PERMISSION.

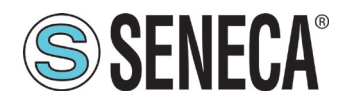

## 5. CONFIGURAZIONE DEL DISPOSITIVO DA EASY SETUP 2

La configurazione dei dispositivi può avvenire tramite il software di configurazione Easy Setup2. Per maggiori informazioni fare riferimento all'help presente nel software.

## 6. CONFIGURAZIONE DEL DISPOSITIVO DA WEBSERVER

Per maggiori informazioni sull'accesso al webserver di un nuovo dispositivo fare riferimento al capitolo 4.

# I WEB BROWSER DI CUI E' STATA TESTATA LA COMPATIBILITA' CON IL WEBSERVER DEL DISPOSITIVO SONO: MOZILLA FIREFOX E GOOGLE CHROME. NON E', QUINDI, ASSICURATO IL FUNZIONAMENTO CON ALTRI BROWSER

DOPO IL PRIMO ACCESSO CAMBIARE USER NAME E PASSWORD AL FINE DI IMPEDIRE L'ACCESSO AL DISPOSITIVO A CHI NON E' AUTORIZZATO.

#### SE I PARAMETRI DI ACCESSO AL WEBSERVER SONO STATI SMARRITI, PER ACCEDERE AL WEBSERVER, E' NECESSARIO EFFETTUARE LA PROCEDURA DI RISPRISTINO ALLA CONFIGURAZIONE DI FABBRICA

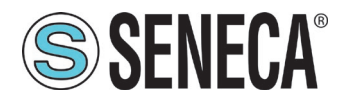

#### 6.1. SEZIONI DEL WEBSERVER

Il Webserver è suddiviso in pagine (sezioni) che rappresentano diverse funzioni del gateway:

#### Status

E' la sezione che visualizza in tempo reale i valori dei tag configurati.

#### Setup

E' la sezione che permette la configurazione di base del dispositivo.

#### Setup Tag

E' la sezione che permette di aggiungere/modificare i tag (cioè le variabili) dei dispositivi Modbus connessi al gateway.

#### Firmware Update

E' la sezione che permette di aggiornare il firmware e il database per l'aggiunta manuale dei meter M-BUS.

#### Database Update

E' la sezione che permette di aggiornare il firmware e il database per l'aggiunta manuale dei meter M-BUS.

#### **Traffic Monitor**

Permette di analizzare le trame modbus delle seriali.

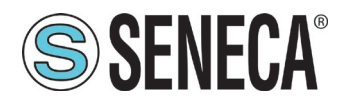

#### 6.2. SEZIONE "STATUS"

Nella sezione status è possibile visualizzare i valori dei tag in tempo reale e il loro stato di fail/ok: Sono visualizzabili un massimo di 50 tag per pagina, il numero massimo di pagine è 10. Nella parte superiore della pagina sono visualizzate alcune informazioni di base tra cui il tempo di loop di interrogazione dei dispositivi di entrambe le seriali.

In questa pagina è anche possibile visualizzare la mappatura che avranno i tag Modbus in Profinet IO.

#### 6.3. SEZIONE "SETUP"

#### DHCP (ETH) (default: Disabled):

Imposta il client DHCP per l'ottenimento automatico di un indirizzo IP.

#### STATIC IP (default: 192.168.90.101)

Imposta l'indirizzo statico del dispositivo. Attenzione a non inserire nella stessa rete dispositivi con lo stesso indirizzo IP.

#### STATIC IP MASK (default: 255.255.255.0)

Imposta la maschera per la rete IP.

#### STATIC GATEWAY (default: 192.168.90.1)

Imposta l'indirizzo del gateway.

#### WORKING MODE

Imposta la modalità di funzionamento, attualmente è supportata solo la modalità gateway.

#### TCP-IP PORT (default: 502)

Imposta la porta comunicazione per il protocollo Modbus TCP-IP client.

#### TCP-IP TIMEOUT [ms] (default 512 ms)

Imposta il tempo di attesa affinché una richiesta sia considerata in timeout.

#### PORT #1 MODBUS PROTOCOL (default RTU)

Imposta il protocollo sulla seriale tra Modbus RTU o Modbus ASCII

#### PORT #2 MODBUS PROTOCOL (default RTU)

Imposta il protocollo sulla seriale tra Modbus RTU o Modbus ASCII

#### PORT #1 BAUDRATE (default: 38400 baud)

Seleziona la velocità di comunicazione della porta seriale COM #1

#### PORT #1 DATA BITS (default: 38400 baud)

ALL RIGHTS RESERVED. NO PART OF THIS PUBLICATION MAY BE REPRODUCED WITHOUT PRIOR PERMISSION.

www.seneca.it

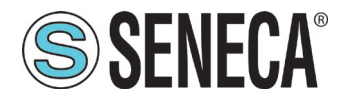

Seleziona la velocità di comunicazione della porta seriale COM #1

#### PORT #1 PARITY (default: None)

Imposta la parità per la porta di comunicazione seriale COM #1

#### PORT #1 STOP BIT (default: 1)

Imposta il numero di bit di stop per la porta di comunicazione seriale COM #1

#### PORT #1 TIMEOUT [ms]

Imposta il tempo di attesa prima di definire il fail.

#### PORT #1 DELAY BETWEEN POLLS [ms]

Tempo di attesa prima di effettuare una nuova richiesta seriale.

#### PORT #1 WRITING RETRIES (default: 3)

Seleziona il numero di tentavi di scrittura da effettuare su uno slave seriale prima di ritornare un errore.

#### PORT #1 MAX READ NUM

Imposta il numero massimo di registri modbus di lettura contemporanei della seriale, il firmware utilizzerà questo valore per ottimizzare le letture modbus.

#### PORT #1 MAX WRITE NUM

Imposta il numero massimo di registri modbus di scrittura contemporanei della seriale, il firmware utilizzerà questo valore per ottimizzare le scritture modbus.

#### PORT #2 BAUDRATE (default: 38400 baud) (solo per Z-KEY-P e Z-KEY-2ETH-P)

Seleziona la velocità di comunicazione della porta seriale COM #2

#### PORT #2 DATA BITS (default: 38400 baud) (solo per Z-KEY-P e Z-KEY-2ETH-P)

Seleziona la velocità di comunicazione della porta seriale COM #2

#### PORT #2 PARITY (default: None) (solo per Z-KEY-P e Z-KEY-2ETH-P)

Imposta la parità per la porta di comunicazione seriale COM #2

#### PORT #2 STOP BIT (default: 1) (solo per Z-KEY-P e Z-KEY-2ETH-P)

Imposta il numero di bit di stop per la porta di comunicazione seriale COM #2

#### PORT #2 TIMEOUT [ms] (solo per Z-KEY-P e Z-KEY-2ETH-P)

Imposta il tempo di attesa prima di definire il fail.

#### PORT #2 DELAY BETWEEN POLLS [ms] (solo per Z-KEY-P e Z-KEY-2ETH-P)

Tempo di attesa prima di effettuare una nuova richiesta seriale.

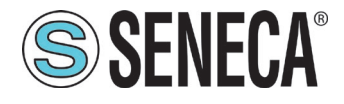

#### PORT #2 WRITING RETRIES (default: 3) (solo per Z-KEY-P e Z-KEY-2ETH-P)

Seleziona il numero di tentavi di scrittura da effettuare su uno slave seriale prima di ritornare un errore.

#### PORT #2 MAX READ NUM (solo per Z-KEY-P e Z-KEY-2ETH-P)

Imposta il numero massimo di registri modbus di lettura contemporanei del server Modbus TCP-IP remoto, il firmware utilizzerà questo valore per ottimizzare le letture modbus.

#### PORT #2 MAX WRITE NUM (solo per Z-KEY-P e Z-KEY-2ETH-P)

Imposta il numero massimo di registri modbus di scrittura contemporanei della seriale, il firmware utilizzerà questo valore per ottimizzare le scritture modbus.

#### WEB SERVER AUTHENTICATION USER NAME (default: admin)

Imposta lo username per l'accesso al web server.

#### WEB SERVER PASSWORD (default: admin)

Imposta la password per l'accesso al web server e alla lettura/scrittura della configurazione (se abilitato)

#### WEB SERVER PORT (default: 80)

Imposta la porta di comunicazione per il web server.

#### IP CHANGE FROM DISCOVERY (default: Enabled)

Seleziona se il dispositivo accetta o no il cambio dell'indirizzo IP dal software Seneca Discovery Device.

#### PORT #1 AFTER FAIL DELAY [s]

Imposta il numero di secondi di quarantena dopo che un tag è stato dichiarato in fail (cioè questi tag non vengono più considerati) prima di essere nuovamente interrogati.

#### PORT #2 AFTER FAIL DELAY [s] (solo per Z-KEY-P e Z-KEY-2ETH-P)

Imposta il numero di secondi di quarantena dopo che un tag è stato dichiarato in fail (cioè questi tag non vengono più considerati) prima di essere nuovamente interrogati.

#### PROFINET DEVICE NAME

Imposta il nome della periferica Profinet

#### MODBUS TCP-IP CLIENT

Abilita o no il Modbus TCP-IP client

#### MODBUS TCP-IP SERVER#1...10 PORT

Imposta la porta per i max 10 server Modbus TCP-IP remoti

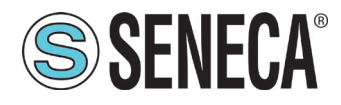

#### MODBUS TCP-IP SERVER#1...10 ADDRESS

Imposta l'indirizzo ip per i max 10 server Modbus TCP-IP remoti

#### MODBUS TCP-IP CLIENT TIMEOUT [ms]

Imposta il timeout per i server Modbus TCP-IP remoti

#### MODBUS TCP-IP CLIENT DELAY BETWEEEN POLLS [ms]

Imposta il tempo di attesa tra una chiamata e la successiva del modbus TCP-IP client

#### MODBUS TCP-IP CLIENT WRITING ATTEMPTS

Seleziona il numero di tentavi di scrittura da effettuare su un server Modbus TCP-IP remoto prima di ritornare un errore ed attivare la quarantena.

#### MODBUS TCP-IP CLIENT MAX READ NUM

Imposta il numero massimo di registri modbus di lettura contemporanei del server Modbus TCP-IP remoto, il firmware utilizzerà questo valore per ottimizzare le letture modbus.

#### MODBUS TCP-IP CLIENT MAX WRITE NUM

Imposta il numero massimo di registri modbus di scrittura contemporanei del server Modbus TCP-IP remoto, il firmware utilizzerà questo valore per ottimizzare le scritture modbus.

#### SERVER AFTER FAIL DELAY

Imposta il numero di secondi di quarantena dopo che un tag è stato dichiarato in fail (cioè questi tag non vengono più considerati) prima di essere nuovamente interrogati.

Tramite il webserver è, inoltre, possibile esportare / importare una configurazione.

#### 6.3.1. SALVATAGGIO SU FILE DI UNA CONFIGURAZIONE

Una configurazione comprensiva di:

CONFIGURAZIONE TAG

Può essere salvata su file in questo modo:

Andare alla sezione Setup selezionare il file da salvare, premere il pulsante "Save config"

| Scegli file | Nessun file selezionato | Load conf file |
|-------------|-------------------------|----------------|
|             |                         |                |

Save conf file

ALL RIGHTS RESERVED. NO PART OF THIS PUBLICATION MAY BE REPRODUCED WITHOUT PRIOR PERMISSION.

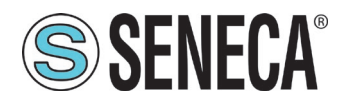

#### 6.3.2. IMPORTAZIONE DA FILE DI UNA CONFIGURAZIONE

Una configurazione comprensiva di:

CONFIGURAZIONE TAG

Può essere importata da file in questo modo:

Andare alla sezione Setup e selezionare il file da caricare, premere il pulsante "Load config"

| Scegli file | Nessun file selezionato | Load conf file |
|-------------|-------------------------|----------------|
| Save conf   | file                    |                |

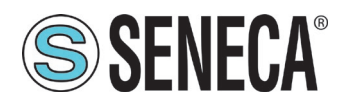

#### 6.4. SEZIONE "TAG SETUP"

In questa sezione è possibile aggiungere, modificare o eliminare un tag. Un tag rappresenta una variabile (tipicamente 1 o 2 indirizzi modbus a seconda del tipo di dato) che verrà convertita in Profinet IO.

Tramite il pulsante ADD è possibile aggiungere un nuovo tag. Tramite il pulsante MODIFY è possibile modificare un tag esistente. Tramite il pulsante DEL è possibile eliminare un tag esistente.

#### GATEWAY TAG NAME

E' il nome identificativo del tag

#### TARGET MODBUS DEVICE

Rappresenta il dispositivo Modbus Seneca selezionato tra quelli disponibili nel database. Nel caso di dispositivo non Seneca selezionare CUSTOM.

#### TARGET RESOURCE

Rappresenta la variabile del dispositivo Seneca che si desidera aggiungere.

#### TARGET CONNECTED TO

Seleziona la seriale da utilizzare per la comunicazione Modbus seriale per il TAG specificato.

#### TARGET MODBUS STATION ADDRESS

Seleziona l'indirizzo stazione da utilizzare per il TAG.

#### TARGET MODBUS START REGISTER

Rappresenta l'indirizzo Modbus di partenza del TAG (nel caso di dispositivo Seneca è compilato automaticamente).

#### TARGET MODBUS REQUEST TYPE

Rappresenta il tipo di comando Modbus da utilizzare (Holding Register, Coil etc..). Nel caso di dispositivo Seneca è compilato automaticamente.

#### TARGET REGISTER DATA TYPE

Rappresenta il tipo di dato del tag utilizzato (Bit, Unsigned 16 bit, Unsigned 32 bit etc...). Nel caso di dispositivo Seneca è compilato automaticamente.

#### TARGET MODBUS WRITE MODE

Nel caso si debba scrivere il TAG tramite Profinet IO, permette di selezionare la tecnica di scrittura sul lato Modbus: Periodic o Data change.

Periodic: la scrittura viene effettuata continuamente con l'intervallo di tempo impostato

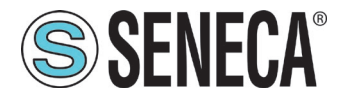

Data Change: la scrittura avviene solo se il tag cambia di valore.

Periodic or data Change: unisce le due modalità precedenti.

#### TARGET MODBUS WRITE PERIODIC TIME [s]

Rappresenta l'intervallo di tempo nel caso di TARGET MODBUS WRITE MODE di tipo TIMED

#### 6.5. SEZIONE "FIRMWARE UPDATE"

Al fine di migliorare, aggiungere ottimizzare le funzionalità del prodotto Seneca rilascia dei firmware aggiornati sulla sezione del dispositivo nel sito internet <u>www.seneca.it</u>

# PER NON DANNEGGIARE IL DISPOSITIVO NON TOGLIERE ALIMENTAZIONE DURANTE L'OPERAZIONE DI AGGIORNAMENTO DEL FIRMWARE.

#### 6.6. SEZIONE "DATABASE UPDATE"

Seneca rilascia dei nuovi file di Database dei propri dispositivi modbus aggiornati sulla sezione del dispositivo Z-KEY-P nel sito internet <u>www.seneca.it.</u>

Per aggiornare il database è necessario selezionare il file e premere il pulsante "Update Database". Il dispositivo viene già aggiornato in fabbrica con il database più recente al momento della produzione.

#### 7. MAPPATURA DEI TAG MODBUS SU PROFINET

E' possibile visualizzare come i TAG modbus sono stati convertiti in Profinet IO tramite la tabella della pagina "status" del webserver.

In particolare i campi sono:

#### GATEWAY TAG NR

Rappresenta il numero incrementale del TAG, sono supportati un massimo di 500 tag.

#### GATEWAY TAG NAME

E' il nome mnemonico del TAG

#### GATEWAY MODBUS START REGISTER

E' l'indirizzo modbus del TAG nella memoria interna del dispositivo (per usi futuri).

#### TAG VALUE

Rappresenta il valore attuale del tag.

ALL RIGHTS RESERVED. NO PART OF THIS PUBLICATION MAY BE REPRODUCED WITHOUT PRIOR PERMISSION.

www.seneca.it

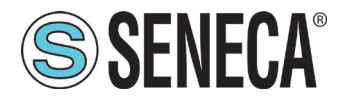

#### TAG READING STATUS

Rappresenta lo stato del tag se OK oppure FAIL

#### TAG DATA TYPE

Rappresenta il tipo di dato del TAG: Boolean, Unsigned 16. Signed 16, Unsigned 32, Signed 32 oppure Signed 64

#### NR BYTE

Rappresenta il NR di byte in cui è convertito in profinet il tag.

#### 8. PROTOCOLLI MODBUS DI COMUNICAZIONE SUPPORTATI

I protocolli di comunicazione Modbus supportati sono:

- Modbus RTU master (dalle porte seriali #1 e #2)
- Modbus TCP-IP Client (dalla porta Ethernet) massimo 10 Server Modbus TCP-IP remoti

Per ulteriori informazioni su questi protocolli, consultare il sito Web: <u>http://www.modbus.org/specs.php</u>.

#### 8.1. CODICI FUNZIONE MODBUS SUPPORTATI

Sono supportate le seguenti funzioni Modbus:

- Read Coils (function 1)
- Read Discrete Inputs (function 2)
- Read Holding Registers (function 3)
- Read Input Registers (function 4)
- Write Single Coil (function 5)
- Write Single Register (function 6)
- Write multiple Coils (function 15)
- Write Multiple Registers (function 16)

Tutti i tag a 32 bit sono contenuti in 2 registri Modbus consecutivi Tutti i tag a 64 bit sono contenuti in 4 registri Modbus consecutivi

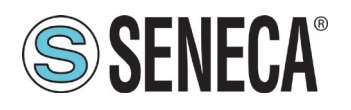

# 9. ESEMPIO DI CONFIGURAZIONE PASSO PASSO DEL DISPOSITIVO TRAMITE EASY SETUP 2

Si vuole connettere un PLC Siemens a due dispositivi Seneca Modbus RTU slave: Z-10-D-IN (SLAVE ADDRESS 1) e Z-10-D-OUT (SLAVE ADDRESS 2).

Nell'esempio utilizzeremo il prodotto Z-KEY-P (i passaggi sono del tutto analoghi per gli altri dispositivi R-KEY-LT-P e Z-KEY-2ETH).

I 10 ingressi digitali dello Z-10-D-IN sono dall'indirizzo coil 1 all'indirizzo coil 10 dello slave #1

Le 10 uscite digitali dello Z-10-D-OUT sono dall'indirizzo coil 1 all'indirizzo coil 10 dello slave #2

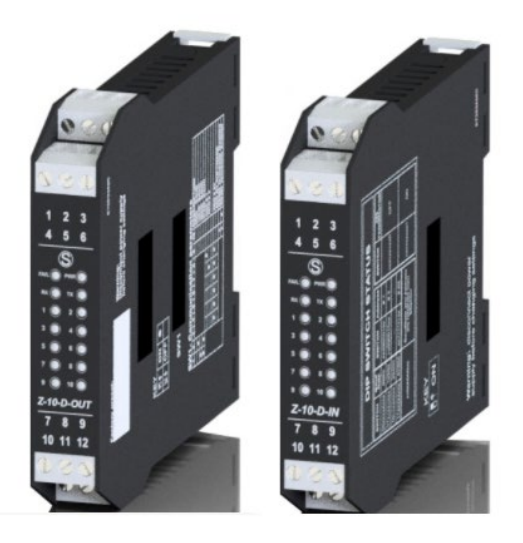

Ora utilizziamo il software Easy Setup 2 selezionando Z-KEY-P:

Aggiungiamo il primo ingresso di Z-10-D-IN allo slave address #1 sulla porta seriale #1, per far questo selezioniamo il dispositivo Z-10-D-IN dall'elenco e come risorsa l' INPUT1. Ora rinominiamo il TAG con IN1:

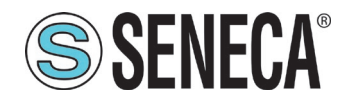

| <ul> <li>Statistic di score di MSV all'indicazo minorel</li> <li>Statistico di score di MSV all'indicazo minorel</li> <li>Statistico di score di MSV all'indicazo minorel</li> <li>Statistico di score di MSV all'indicazo di score di MSV all'indicazo minorel</li> <li>Statistico di score di mano di score di score di mano di score di score di sco</li></ul> | KEY-P                                                    |                                                                     |                     |                                                                                                    |                                                                                                    |                                                                                    |                                 |                                        |                         |                                           | Connetti Default                    | Test                             |
|----------------------------------------------------------------------------------------------------|----------------------------------------------------------|---------------------------------------------------------------------|---------------------|----------------------------------------------------------------------------------------------------|----------------------------------------------------------------------------------------------------|------------------------------------------------------------------------------------|---------------------------------|----------------------------------------|-------------------------|-------------------------------------------|-------------------------------------|----------------------------------|
| Tempe of periodicity ascored per ta softwar is modality periodia: care a serial modeling periodic and serial periodic and serial period                      | orta di conness<br>ndirizzo stazion<br>Aodalità di scrit | tione<br>e modbus Target<br>tura sul target                         |                     | <ul> <li>S64MSW (64 bit con segn</li> <li>U64MSW (64 bit senza se</li> <li>S64LSW (64 bit senza se;</li> <li>U64LSW (64 bit senza segi</li> <li>U64LSW (64 bit senza segi</li> <li>U64LSW (64 bit senza segi</li> <li>U64LSW (64 bit senza segi</li> <li>Modalità di scrittura sul dispo</li> </ul> | no con il MSW all'indirizzo min<br>grao con il MSW all'indirizzo min<br>o con il LSW all'indirizzo minor<br>no con il LSW all'indirizzo minor<br>po z-KEY alla quale lo slave mot<br>tivo modbus (anche chiamato<br>sittivo target | ore)<br>ninore)<br>e)<br>ore)<br>dbus è connesso.<br>Indirizzo del nodo Modb       | us)                             |                                        |                         |                                           |                                     |                                  |
| 1 1 (40001) INT Z-10-D-IN INPUT 1 (10001) DISCRETE_INPUT BOOL PORT_1 1 ONLY_ON_DATA_CHANGE 500                                                                                                    | empo di period<br>Numero<br>tag<br>Gateway               | litità (sec)<br>Indirizzo registro di<br>partenza modbus<br>Gateway | Nome tag<br>Gateway | Periodicità in secondi per la s<br>Dispositivo modbus<br>Target                                                                                                    | rittura in modalità periodica.<br>Risorsa del<br>dispositivo Target                                                                                                    | con o senza modifica dati<br>Indirizzo<br>registro di<br>partenza<br>modbus Target | Tipo richiesta modbus<br>Target | Tipo di dato<br>del registro<br>Target | Porta di<br>connessione | Indirizzo<br>stazione<br>modbus<br>Target | Modalità di scrittura sul<br>target | Tempo di<br>periodicità<br>(sec) |
|                                                                                                    | 4                                                        | 1.440000                                                            | IN1                 | 7-10-D-IN                                                                                                    | INPUT 1                                                                                                    | 1 (10001)                                                                          | DISCRETE INPUT                  | BOOL                                   | PORT 1                  | 1                                         | ONLY ON DATA CHANGE                 | 500                              |
|                                                                                                    | 1                                                        | 1 (40001)                                                           |                     | 2-10-0-114                                                                                                    |                                                                                                    |                                                                                    | bioditere_inition               | UCOL                                   | rom_r                   |                                           | CITET_CITEDAIA_CITAITOL             |                                  |

Duplichiamo il tag per tutti e 10 gli ingressi e modifichiamo le risorse INPU2, INPUT3 etc... Stessa operazione per le 10 uscite di Z-10-D-IN su slave addresss#2 e porta seriale #1 così da ottenere la seguente tabella:

| Numero<br>tag<br>Gateway | Indirizzo registro di<br>partenza modbus<br>Gateway | Nome tag<br>Gateway | Dispositivo modbus<br>Target | Risorsa del<br>dispositivo Target | Indirizzo<br>registro di<br>partenza<br>modbus Target | Tipo richiesta modbus<br>Target | Tipo di dato<br>del registro<br>Target | Porta di<br>connessione | Indirizzo<br>stazione<br>modbus<br>Target | Modalità di scrittura sul<br>target | Tempo di<br>periodicità<br>(sec) |  |
|--------------------------|-----------------------------------------------------|---------------------|------------------------------|-----------------------------------|-------------------------------------------------------|---------------------------------|----------------------------------------|-------------------------|-------------------------------------------|-------------------------------------|----------------------------------|--|
| 1                        | 1 (40001)                                           | IN1                 | Z-10-D-IN                    | INPUT 1                           | 1 (10001)                                             | DISCRETE_INPUT                  | BOOL                                   | PORT_1                  | 1                                         | ONLY_ON_DATA_CHANGE                 | 500                              |  |
| 2                        | 2 (40002)                                           | IN2                 | Z-10-D-IN                    | INPUT 2                           | 2 (10002)                                             | DISCRETE_INPUT                  | BOOL                                   | PORT_1                  | 1                                         | ONLY_ON_DATA_CHANGE                 | 500                              |  |
| 3                        | 3 (40003)                                           | IN3                 | Z-10-D-IN                    | INPUT 3                           | 3 (10003)                                             | DISCRETE_INPUT                  | BOOL                                   | PORT_1                  | 1                                         | ONLY_ON_DATA_CHANGE                 | 500                              |  |
| 4                        | 4 (40004)                                           | IN4                 | Z-10-D-IN                    | INPUT 4                           | 4 (10004)                                             | DISCRETE_INPUT                  | BOOL                                   | PORT_1                  | 1                                         | ONLY_ON_DATA_CHANGE                 | 500                              |  |
| 5                        | 5 (40005)                                           | IN5                 | Z-10-D-IN                    | INPUT 5                           | 5 (10005)                                             | DISCRETE_INPUT                  | BOOL                                   | PORT_1                  | 1                                         | ONLY_ON_DATA_CHANGE                 | 500                              |  |
| 6                        | 6 (40006)                                           | IN6                 | Z-10-D-IN                    | INPUT 6                           | 6 (10006)                                             | DISCRETE_INPUT                  | BOOL                                   | PORT_1                  | 1                                         | ONLY_ON_DATA_CHANGE                 | 500                              |  |
| 7                        | 7 (40007)                                           | IN7                 | Z-10-D-IN                    | INPUT 7                           | 7 (10007)                                             | DISCRETE_INPUT                  | BOOL                                   | PORT_1                  | 1                                         | ONLY_ON_DATA_CHANGE                 | 500                              |  |
| 8                        | 8 (40008)                                           | IN8                 | Z-10-D-IN                    | INPUT 8                           | 8 (10008)                                             | DISCRETE_INPUT                  | BOOL                                   | PORT_1                  | 1                                         | ONLY_ON_DATA_CHANGE                 | 500                              |  |
| 9                        | 9 (40009)                                           | IN9                 | Z-10-D-IN                    | INPUT 9                           | 9 (10009)                                             | DISCRETE_INPUT                  | BOOL                                   | PORT_1                  | 1                                         | ONLY_ON_DATA_CHANGE                 | 500                              |  |
| 10                       | 10 (40010)                                          | IN10                | Z-10-D-IN                    | INPUT 10                          | 10 (10010)                                            | DISCRETE_INPUT                  | BOOL                                   | PORT_1                  | 1                                         | ONLY_ON_DATA_CHANGE                 | 500                              |  |
| 11                       | 11 (40011)                                          | OUT1                | Z-10-D-OUT                   | OUTPUT 1                          | 1 (1)                                                 | COIL                            | BOOL                                   | PORT_1                  | 2                                         | ONLY_ON_DATA_CHANGE                 | 500                              |  |
| 12                       | 12 (40012)                                          | OUT2                | Z-10-D-OUT                   | OUTPUT 2                          | 2 (2)                                                 | COIL                            | BOOL                                   | PORT_1                  | 2                                         | ONLY_ON_DATA_CHANGE                 | 500                              |  |
| 13                       | 13 (40013)                                          | OUT3                | Z-10-D-OUT                   | OUTPUT 3                          | 3 (3)                                                 | COIL                            | BOOL                                   | PORT_1                  | 2                                         | ONLY_ON_DATA_CHANGE                 | 500                              |  |
| 14                       | 14 (40014)                                          | OUT4                | Z-10-D-OUT                   | OUTPUT 4                          | 4 (4)                                                 | COIL                            | BOOL                                   | PORT_1                  | 2                                         | ONLY_ON_DATA_CHANGE                 | 500                              |  |
| 15                       | 15 (40015)                                          | OUT5                | Z-10-D-OUT                   | OUTPUT 5                          | 5 (5)                                                 | COIL                            | BOOL                                   | PORT_1                  | 2                                         | ONLY_ON_DATA_CHANGE                 | 500                              |  |
| 16                       | 16 (40016)                                          | OUT6                | Z-10-D-OUT                   | OUTPUT 6                          | 6 (6)                                                 | COIL                            | BOOL                                   | PORT_1                  | 2                                         | ONLY_ON_DATA_CHANGE                 | 500                              |  |
| 17                       | 17 (40017)                                          | OUT7                | Z-10-D-OUT                   | OUTPUT 7                          | 7 (7)                                                 | COIL                            | BOOL                                   | PORT_1                  | 2                                         | ONLY_ON_DATA_CHANGE                 | 500                              |  |
| 18                       | 18 (40018)                                          | OUT8                | Z-10-D-OUT                   | OUTPUT 8                          | 8 (8)                                                 | COIL                            | BOOL                                   | PORT_1                  | 2                                         | ONLY_ON_DATA_CHANGE                 | 500                              |  |
| 19                       | 19 (40019)                                          | OUT9                | Z-10-D-OUT                   | OUTPUT 9                          | 9 (9)                                                 | COIL                            | BOOL                                   | PORT_1                  | 2                                         | ONLY_ON_DATA_CHANGE                 | 500                              |  |
| 20                       | 20 (40020)                                          | OUT10               | Z-10-D-OUT                   | OUTPUT 10                         | 10 (10)                                               | COIL                            | BOOL                                   | PORT_1                  | 2                                         | ONLY_ON_DATA_CHANGE                 | 500                              |  |
| Aggiungi Ta              | ag Cancella Tag                                     | Sposta su           | Sposta giù Duplic            | a Tag(s)                          |                                                       |                                 |                                        |                         |                                           |                                     |                                  |  |

Verifichiamo che la configurazione sia corretta nel test configurazione. Ora possiamo passare alla configurazione del PLC.

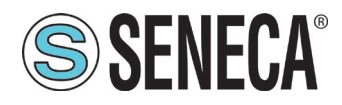

#### 9.1. ESEMPIO DI CONFIGURAZIONE PASSO-PASSO CON UN PLC SIEMENS™ ATTRAVERSO TIA PORTAL™16

Iniziamo la configurazione su TIA Portal:

Creiamo un nuovo progetto:

| VA Siemens - C:\Users\Laborato   | orio_iot\Docume | ents\Automation | n\Test_P      | rj\Test_P | rj    |               |        |
|----------------------------------|-----------------|-----------------|---------------|-----------|-------|---------------|--------|
| Progetto Modifica Visualizza     | Inserisci Onlir | ne Strumenti    | Tool I        | Finestra  | ?     |               |        |
| Nuovo                            |                 | ש ± פו ± ≣      | 6 <b>IQ I</b> | 1 🖳 📮     | l 🔊 ( | ollega online | 🔊 Inte |
| Apri<br>Migrazione progetto      | Ctrl+O          |                 |               |           |       |               |        |
| Chiudi                           | Ctrl+W          |                 |               |           |       |               |        |
| Elimina progetto                 | Ctrl+E          |                 | <b>}</b>      |           |       |               |        |
| Salva                            | Ctrl+5          |                 |               |           |       |               |        |
| Salva con nome                   | Ctrl+Maiusc+S   |                 |               |           |       |               |        |
| Sequer di presetti               |                 |                 |               |           |       |               |        |
|                                  |                 |                 |               |           |       |               |        |
| Card Reader/memoria USB          | •               |                 |               |           |       |               |        |
| File della memory card           | •               |                 |               |           |       |               |        |
| Avvia controllo di base della co | erenza          |                 |               |           |       |               |        |
| C:\Users\Laboratorio_iot\Docum   | nen\Test_Prj    |                 |               |           |       |               |        |
| C:\Users\Laboratorio_iot\Docun   | n\Progetto2     |                 |               |           |       |               |        |

Installiamo il file GSD del prodotto Seneca:

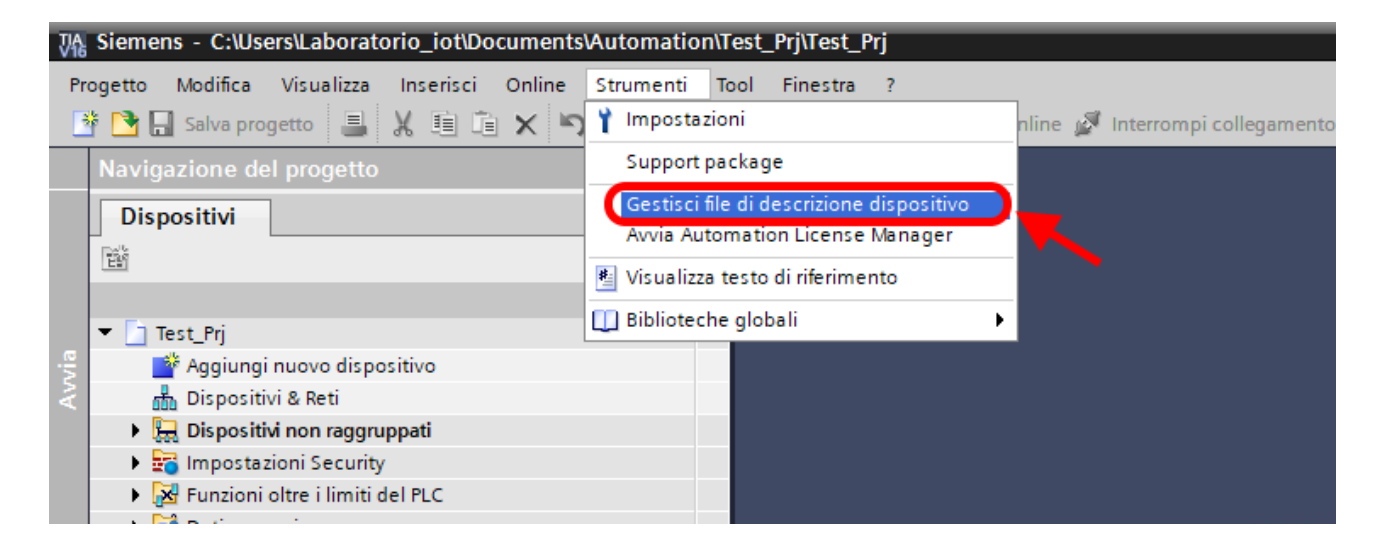

Puntiamo alla directory dove è presente il file e premiamo OK, successivamente comparirà l'elenco dei file GSD presenti nella cartella.

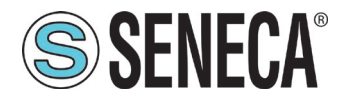

Importiamo, quindi, il file gsd Seneca:

| Gestione file di descrizione dispositivo X   |          |         |                       |  |  |  |  |  |  |
|----------------------------------------------|----------|---------|-----------------------|--|--|--|--|--|--|
| GSD installati GSD nel progetto              |          |         |                       |  |  |  |  |  |  |
| Percorso di origin E:\                       |          |         |                       |  |  |  |  |  |  |
| Contenuto del percorso importato             |          |         |                       |  |  |  |  |  |  |
| File                                         | Versione | Lingua  | Stato                 |  |  |  |  |  |  |
| GSDML-V2.2-SENECA-ZKEYP-GATEWAY-20210304.xml | V2.2     | Inglese | Non ancora installato |  |  |  |  |  |  |
|                                              |          |         |                       |  |  |  |  |  |  |
|                                              |          |         | _                     |  |  |  |  |  |  |
|                                              |          |         |                       |  |  |  |  |  |  |
|                                              |          |         | _                     |  |  |  |  |  |  |
|                                              |          |         | _                     |  |  |  |  |  |  |
|                                              |          |         |                       |  |  |  |  |  |  |
|                                              |          |         | _                     |  |  |  |  |  |  |
|                                              |          |         |                       |  |  |  |  |  |  |
|                                              |          |         | >                     |  |  |  |  |  |  |
| Cancella Installa Annulla                    |          |         |                       |  |  |  |  |  |  |

Premiamo quindi "installa".

Ora inseriamo il PLC Siemens (nel nostro esempio un SIEMATIC S7 1200), premiamo su "Aggiungi nuovo dispositivo...":

| Vîê | Siemens - C:\Users\Laboratorio_iot\D                                                                                                    | ocuments\Automation\T | est_Pr | j\Test_Prj                |                    |
|-----|----------------------------------------------------------------------------------------------------|-----------------------|--------|---------------------------|--------------------|
| Pi  | ogetto Modifica Visualizza Inserisci<br>🛉 🎦 🔚 Salva progetto ا 🗮 🗶 🗐 🗊                                                                                                    | Online Strumenti To   | ool Fi | nestra ?<br>🖳 🙀 🚿 Collega | online 🚀 Interromp |
|     | Navigazione del progetto                                                                                                    | □                     |        |                           |                    |
|     | Dispositivi                                                                                                    |                       |        |                           |                    |
|     | 1 Contraction of the second second se | 🔳 🖬                   |        |                           |                    |
|     |                                                                                                    |                       |        |                           |                    |
|     | lest_Prj                                                                                                    |                       |        |                           |                    |
| N N | Dispositivi & Reti                                                                                                    |                       |        |                           |                    |
|     | Dispositivi non raggruppati                                                                                                    |                       |        |                           |                    |
|     | 🕨 🛃 Impostazioni Security                                                                                                    |                       |        |                           |                    |
|     | Funzioni oltre i limiti del PLC                                                                                                    |                       |        |                           |                    |
|     | 🕨 📑 Dati comuni                                                                                                    |                       |        |                           |                    |
|     | Informazioni sul documento                                                                                                    |                       |        |                           | 00110              |
|     | 🕨 🐻 Lingue & Risorse                                                                                                    |                       |        |                           |                    |
|     | 🕨 🔚 Accessi online                                                                                                    |                       |        |                           |                    |
|     | Card Reader/memoria USB                                                                                                    |                       |        |                           |                    |
|     |                                                                                                    |                       |        |                           |                    |
|     |                                                                                                    |                       |        |                           |                    |
| Å   | ALL RIGHTS RESERVED. NO PART OF THIS PUBLICATION MAY                                                                                                    | www.concoc.it         |        |                           |                    |
| Ē   | E REPRODUCED WITHOUT PRIOR PERMISSION.                                                                                                    | www.seneca.it         |        | Doc: MI00572-2-11         | Page 24            |

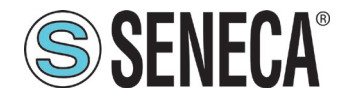

| Aggiungi nuovo dis | positivo               | _ |                   |                                                               | > |
|--------------------|------------------------|---|-------------------|---------------------------------------------------------------|---|
| Nome dispositivo:  |                        |   |                   |                                                               |   |
| PLC_1              |                        |   | ]                 |                                                               |   |
|                    | T Controllori          |   | Dispositivo:      |                                                               |   |
|                    | ▼ SIMATIC \$7-1200     | H | Dispositivo.      |                                                               |   |
|                    |                        |   |                   | 19 20.02                                                      |   |
|                    | CPU 1211C AC/DC/Rlv    |   |                   |                                                               |   |
| Controllori        | CPU 1211C DC/DC/DC     |   |                   | <b>E</b>                                                      |   |
|                    | CPU 1211C DC/DC/Rly    |   |                   |                                                               |   |
|                    | CPU 1212C AC/DC/Rly    |   |                   | CPU 1212C DC/DC/DC                                            |   |
|                    | - T CPU 1212C DC/DC/DC |   |                   |                                                               |   |
|                    | 6ES7 212-1AD30-0XB0    |   | N° di articolo:   | 6ES7 212-1AE40-0XB0                                           |   |
| HMI                | 6ES7 212-1AE31-0XB0    |   | Versione:         | V4.3                                                          | Ŧ |
|                    | 6ES7 212-1AE40-0XB0    | ≡ |                   |                                                               |   |
|                    | CPU 1212C DC/DC/Rly    |   | Descrizione:      |                                                               |   |
|                    | CPU 1214C AC/DC/Rly    |   | Memoria di lav    | oro 75KB; alimentazione DC24V                                 |   |
|                    | CPU 1214C DC/DC/DC     |   | con DI8 x DC24    | V SINK/SOURCE, DQ6 x DC24V e                                  |   |
|                    | CPU 1214C DC/DC/Rly    |   | signal board di   | igitale) e 4 uscite a impulsi on                              |   |
| Sistemi PC         | CPU 1215C AC/DC/Rly    |   | board; signal b   | oard di ampliamento degli I/O o                               | n |
|                    | CPU 1215C DC/DC/DC     |   | seriale; fino a 3 | moduli per la comunicazione<br>2 unità di ingressi/uscite per |   |
|                    | CPU 1215C DC/DC/Rly    |   | ampliamento d     | degli I/O; interfaccia di                                     |   |
|                    | CPU 1217C DC/DC/DC     |   | programmazio      | ne PROFINET, comunicazione HM                                 |   |
|                    |                        | 1 | e da i Le di FLe  |                                                               |   |

Confermiamo e otteniamo l'inserimento del PLC nel rack:

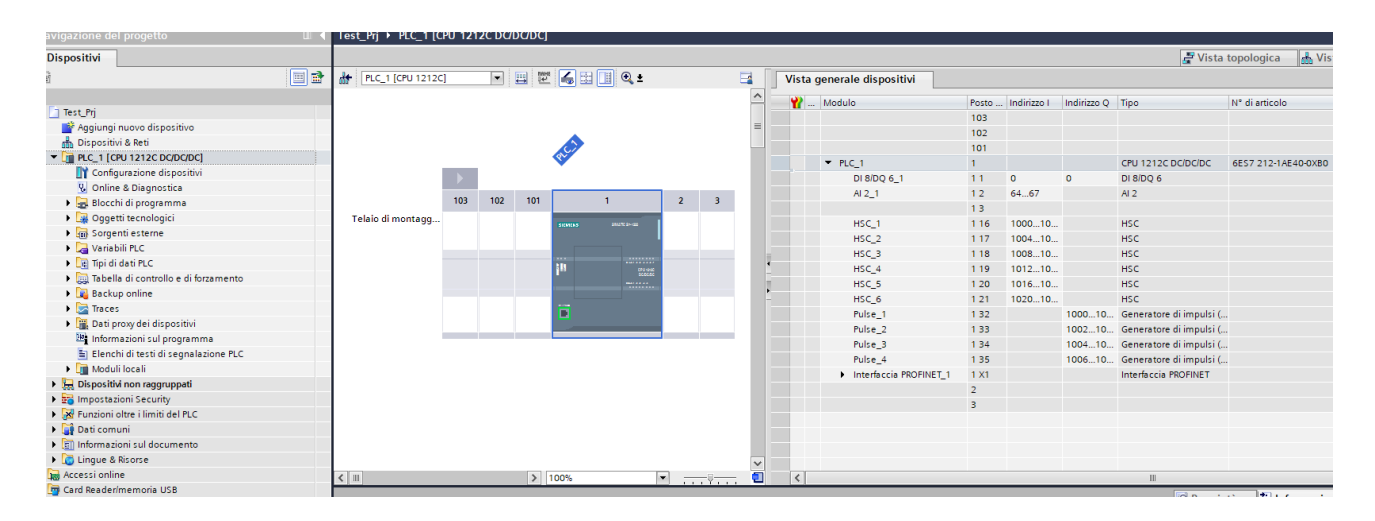

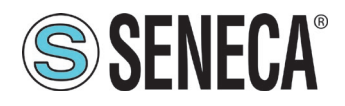

Ora clicchiamo sul PLC e selezioniamo Interfaccia Profinet -> Indirizzi Ethernet:

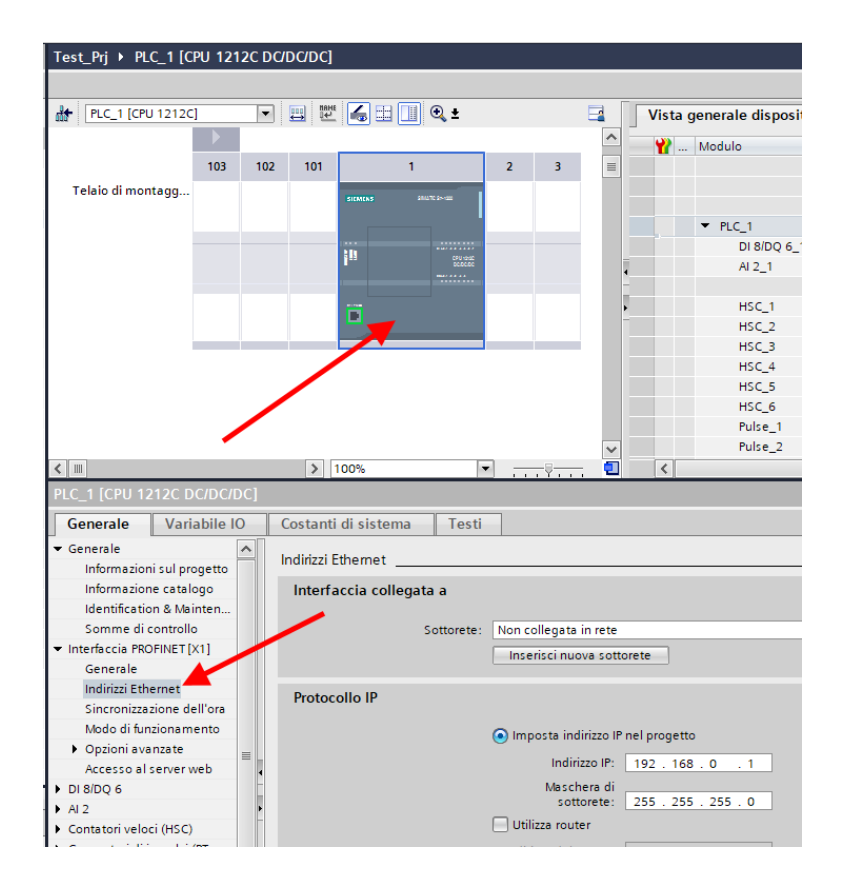

Ora Impostiamo l'IP che desideriamo per il PLC (nel nostro caso 192.168.90.44) e la sottorete del PLC:

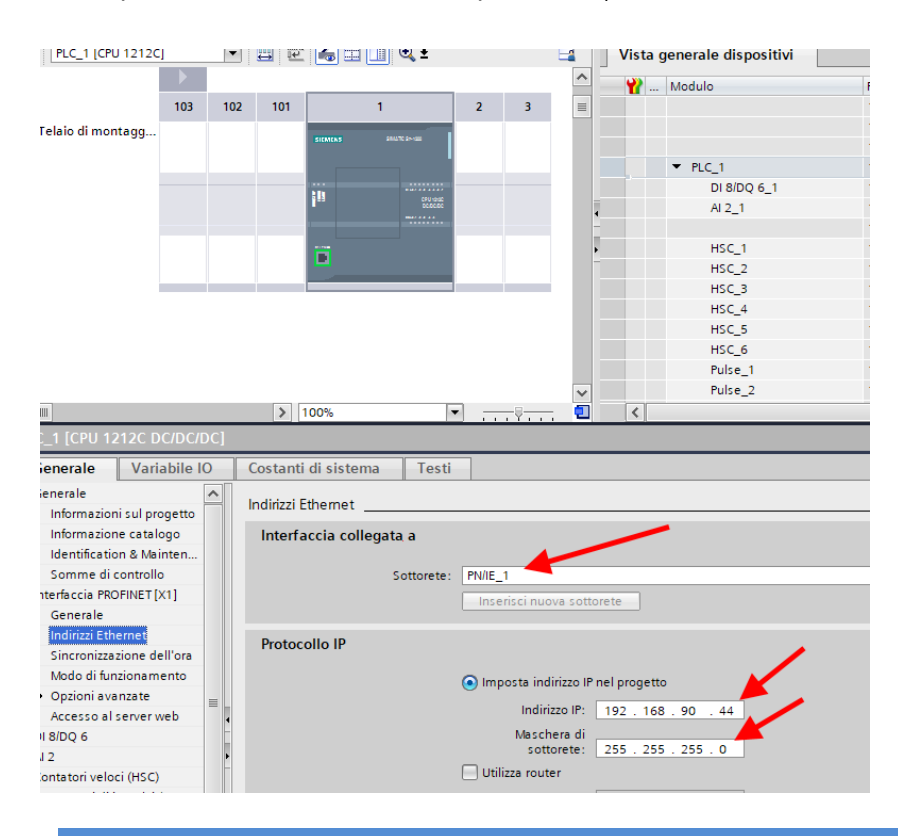

ALL RIGHTS RESERVED. NO PART OF THIS PUBLICATION MAY BE REPRODUCED WITHOUT PRIOR PERMISSION.

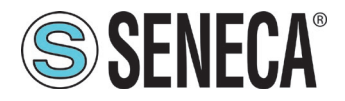

Ora passiamo alla vista di rete:

| 2                  | Siemens - C:\Users\Laboratorio_iot\Documents\Automation                                                                                                    | est_PrjiTest_Prj                                                                                             |          |                        |                                               |                |                  |                       |
|--------------------|----------------------------------------------------------------------------------------------------|----------------------------------------------------------------------------------------------------|----------|------------------------|-----------------------------------------------|----------------|------------------|-----------------------|
| -                  | Progetto Modifica Visualizza Inserisci Online Strumenti                                                                                                    | ool Finestra ?<br>🗓 🗓 🖳 🙀 💋 Collega online 🖉 Interrompi collegamento online 🏭 🕞 🕞 🗶 🖃 💴 -Slogila progettas 🖓 |          |                        |                                               |                | Totally In       | ntegrated Automa<br>P |
|                    | Navigazione del progetto                                                                                                    | Test_Prj ► Dispositivi & Reti                                                                                |          |                        |                                               |                |                  |                       |
|                    | Dispositivi                                                                                                    |                                                                                                    |          |                        | 🖉 Vista top                                   | ologica 🔒      | Vista di rete    | 🛿 Vista dispos        |
|                    | 11 II II II II II II II II II II II II I                                                                                                    | 💦 Collega in rete 👖 Collegamenti 🛛 Collegamento HM 🔍 🕎 🦉 🖏 🖬 🔛 🔢 🔍 生                                         | <b>1</b> | Vista generale di rete | Collegamenti Com                              | nunicazione IO | VPN              | TeleControl           |
| Disnasitivi & Reti | Test.Pri     Agiung nurve dispositive     Agiung nurve dispositive     Agiung nurve dispositive     Agiung nurve dispositive     Configuratione dispositive     Agiung nurve dispositive     Agiung nurve dispositive | PLC_1<br>CPU1212C                                                                                            | H        | Dispetitive            | Tipo<br>57-1200 station<br>CPU 1212C DCIDCIDC | Indirizzo ne   | lla so Sotto ete | Sistema mi            |

Ora sulla destra selezionamo "Catalogo Hardware" e poi sotto "Ulteriore apparecchiatura da campo" - >PROFINET IO -> GATEWAY -> Seneca SRL -> Z-KEY-P Gateway

|                      | Totally Integrated Auton                               | nation<br>PORTAL |
|----------------------|--------------------------------------------------------|------------------|
| -                    | Catalogo hardware                                      | ∎ □ ►            |
| tagli Elenco Simboli | Opzioni                                                |                  |
| U                    |                                                        |                  |
|                      | × Catalogo                                             |                  |
|                      |                                                        |                  |
|                      |                                                        |                  |
|                      | Filtro Profilo: <a>Tutti&gt;</a>                       | <u>@</u>         |
|                      | Controllori                                            | ^                |
|                      |                                                        |                  |
|                      | ▶ 🛄 Sistemi PC                                         |                  |
|                      | Azionamenti e starter                                  |                  |
|                      | Componenti di rete                                     |                  |
|                      | Periferia decentrata                                   |                  |
|                      | Alimentazione e distribuzione della corrente           |                  |
|                      | Apparecchiature da campo                               |                  |
|                      | <ul> <li>Ulteriori apparecchiature da campo</li> </ul> | =                |
|                      | Ulteriori dispositivi Ethernet                         |                  |
|                      | → PROFINET IO                                          |                  |
|                      | Drives                                                 |                  |
|                      | Encoders                                               |                  |
|                      | 🕶 🧊 Gateway                                            |                  |
|                      | 👻 🛅 Seneca S.R.L.                                      |                  |
|                      | ▼ Image Seneca Z-KEY-P                                 |                  |
|                      | Z-KEY-P Gateway                                        |                  |
|                      | SIEMENS AG                                             |                  |
|                      |                                                        |                  |
|                      | Sensors                                                | ~                |
|                      | ▼ Informazione                                         |                  |
|                      |                                                        |                  |
|                      | Z-KEY-P Gateway                                        |                  |

ALL RIGHTS RESERVED. NO PART OF THIS PUBLICATION MAY BE REPRODUCED WITHOUT PRIOR PERMISSION.

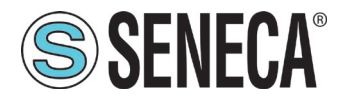

Trascinare il dispositivo sulla vista di rete:

| ~ <u> </u>                                                                               | ο. |                                               |                                              |      |
|------------------------------------------------------------------------------------------|----|-----------------------------------------------|----------------------------------------------|------|
| r 🔳 📢                                                                                    | Į  | 🛛 Progetto_1006Z-KeyP 🕨 Dispositivi & Reti    |                                              |      |
|                                                                                          |    |                                               | 🚆 Vista topologica 🛛 🛗 V                     | /ist |
| 📃 🐿                                                                                      | 5  | Collega in rete                               | 🔽 🖽 🖀 🖽 🛄 🍳 ± 🛛 🚘                            |      |
|                                                                                          | E  |                                               | 4 Sistema IO: PLC_1.PROFINET IO-System (100) |      |
| -K ▲<br>I 2<br>i p<br>est<br><sup>3</sup> LC<br>ti P<br>i c<br>nli<br>/ d<br>cali<br>Jec |    | PLC_1<br>CPU 1212C<br>PLC_1.PROFINET IO-Syste | Z-KEY-P<br>Z-KEY-P Gateway<br>Non assegnato  |      |

Ora lo associamo al PLC:

Facciamo click con il tasto sinistro del mouse su "Non assegnato" e poi selezioniamo il PLC:

| The Siemens - C:\Users\Labo                                                                                                    | rator | io_iot\Documents\Automation\Test_MAr | etto\Progetto_1006Z-KeyP\Progetto_1006Z-KeyP                   |
|----------------------------------------------------------------------------------------------------|-------|--------------------------------------|----------------------------------------------------------------|
| Progetto Modifica Visualiz                                                                                                    | a I   | nserisci Online Strumenti Tool Fines | tra ?                                                          |
| 📑 📑 🔚 Salva progetto 🚦                                                                                                    | 1)    | 🗎 🛱 🗙 🍤 t (* t 🖥 🛄 🖬 🖉               | 🛛 🙀 🚿 Collega online 🔊 Interrompi collegamento online  🏭 🖪 🔀 🚽 |
| Navigazione del pr                                                                                                    |       | Progetto_1006Z-KeyP > Disposi        | tivi & Reti                                                    |
| Dispositivi                                                                                                    |       |                                      | 🛃 Vista topologica 🛛 🛗 Vista di ret                            |
| 1 I I I I I I I I I I I I I I I I I I I                                                                                                    | 1     | Collega in rete                      | gamento HM 🔽 🐮 🖫 🔛 🛄 🍳 🖢 🔤 🔽 🚺 Vista                           |
| četi                                                                                                    |       |                                      | 4 Sistema IO: PLC_1.PROFINET IO-System (100) 🛆 🔤 🔐 Di          |
| <ul> <li>Progetto_10062-K</li> <li>PLC_1 [CPU 12]</li> <li>Blocchi di p</li> <li>Ggetti tec</li> <li>Gogetti tec</li> <li>Sorgenti est</li> <li>Variabili PLC</li> <li>Tipi di dati P</li> <li>Tabella di c</li> <li>Backup onli</li> <li>Traces</li> <li>Dati proxy d</li> <li>Moduli locali</li> <li>Periferia dec</li> <li>Dispositivi no</li> <li>Impostazioni Se</li> </ul> |       | PLC_1<br>CPU 1212C                   | Z-KEY-P<br>Z-KEY-P Gateway DP-NORM                             |

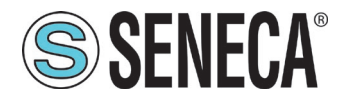

| etto Modifica Visualizza | Inserisci Online Strumenti Tool Finestra ? |                                                  |
|--------------------------|--------------------------------------------|--------------------------------------------------|
| 陼 🔜 Salva progetto 📑     | 🐰 🗉 🛱 🗙 沟 ± (🍽 ± 🗟 🛄 🕼 🖳 🥁 Collega onli    | ine 🖉 Interrompi collegamento online  🋔 🖪 🗶      |
| avigazione del pr 🔳 🖣    | Progetto_1006Z-KeyP > Dispositivi & Reti   |                                                  |
| Dispositivi              |                                            | 🚆 Vista topologica 🚽 🏪 Vista di                  |
| ¥ 📃 🐄                    | Collega in rete                            | ] 🕎 📆 🖬 🛄 🔍 ± 🔤 🚺 Vis                            |
|                          | <b>4</b>                                   | Sistema IO: PLC_1.PROFINET IO-System (100) 🛆 🔤 🛶 |
| Progetto_1006Z-K         | S                                          |                                                  |
| ▼ 🛅 PLC_1 [CPU 12        |                                            |                                                  |
| 🕨 🔙 Blocchi di p         | PLC_1 Z                                    | -KEY-P                                           |
| 🕨 🙀 Oggetti tec          | CPU 1212C 2                                | -KEY-P Gateway DP-NORM                           |
| Sorgenti est             |                                            |                                                  |
| 🕨 🍃 Variabili PLC        |                                            |                                                  |
| 🕨 📑 Tipi di dati P       |                                            | ste                                              |
| 🕨 🥅 Tabella di c         | rea_hinterne sys                           |                                                  |
| 🕨 🙀 Backup onli          |                                            |                                                  |
| Traces                   |                                            | -                                                |
| 🛄 Dati proxy d           |                                            |                                                  |
| 🕨 🦬 Moduli locali        |                                            |                                                  |
| 🕨 🛅 Periferia dec        |                                            |                                                  |
| 🕨 🛄 Dispositivi no       |                                            |                                                  |

Ora facciamo click due volte sul dispositivo Seneca e andiamo a configurare anche qui l'indirizzo IP (ad esempio 192.168.90.48):

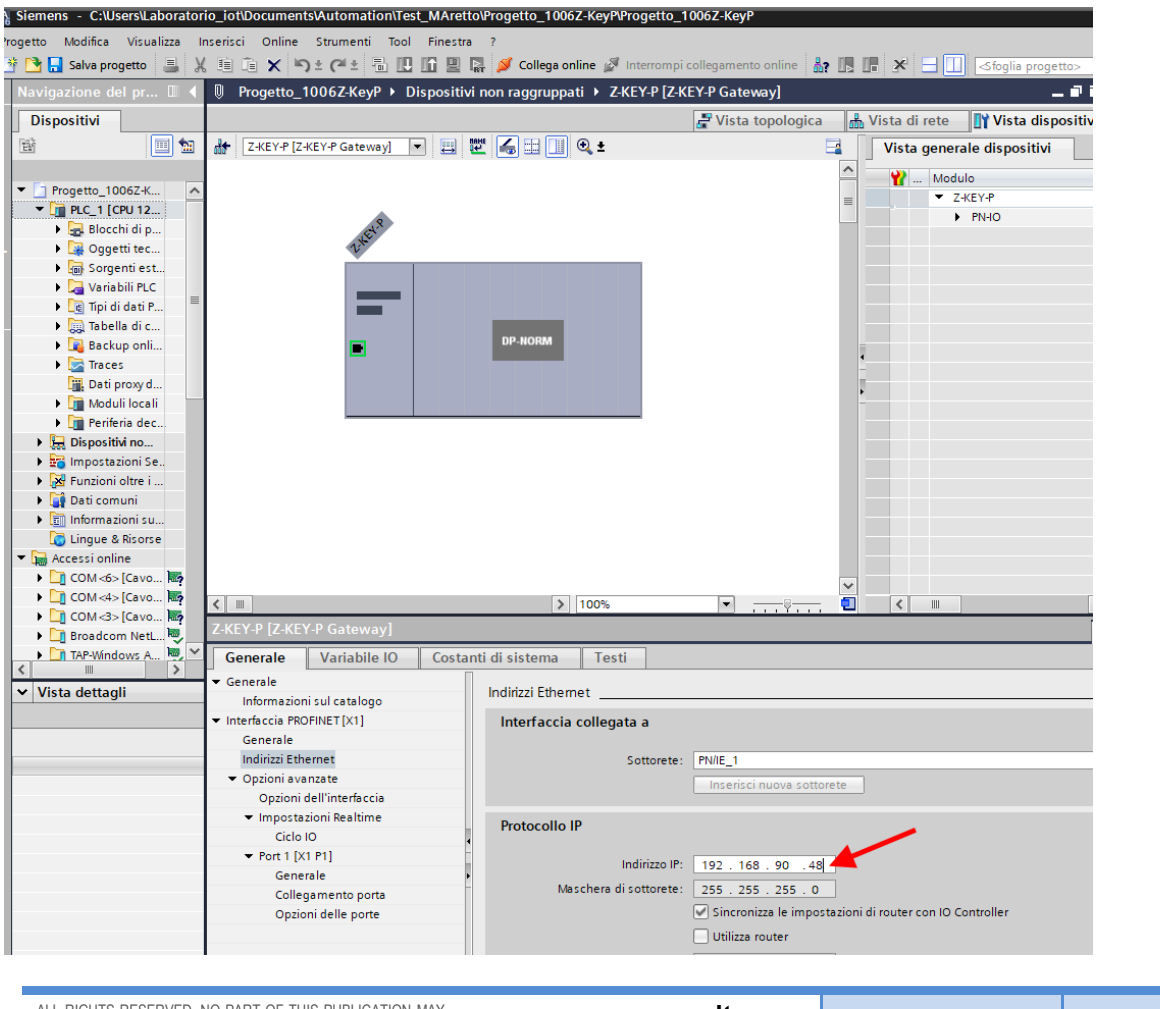

ALL RIGHTS RESERVED. NO PART OF THIS PUBLICATION MAY BE REPRODUCED WITHOUT PRIOR PERMISSION.

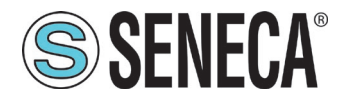

In Profinet i dispositivi vengono individuati dal loro nome quindi tasto destro sopra il dispositivo Seneca e selezioniamo la voce "Assegna nome al dispositivo"

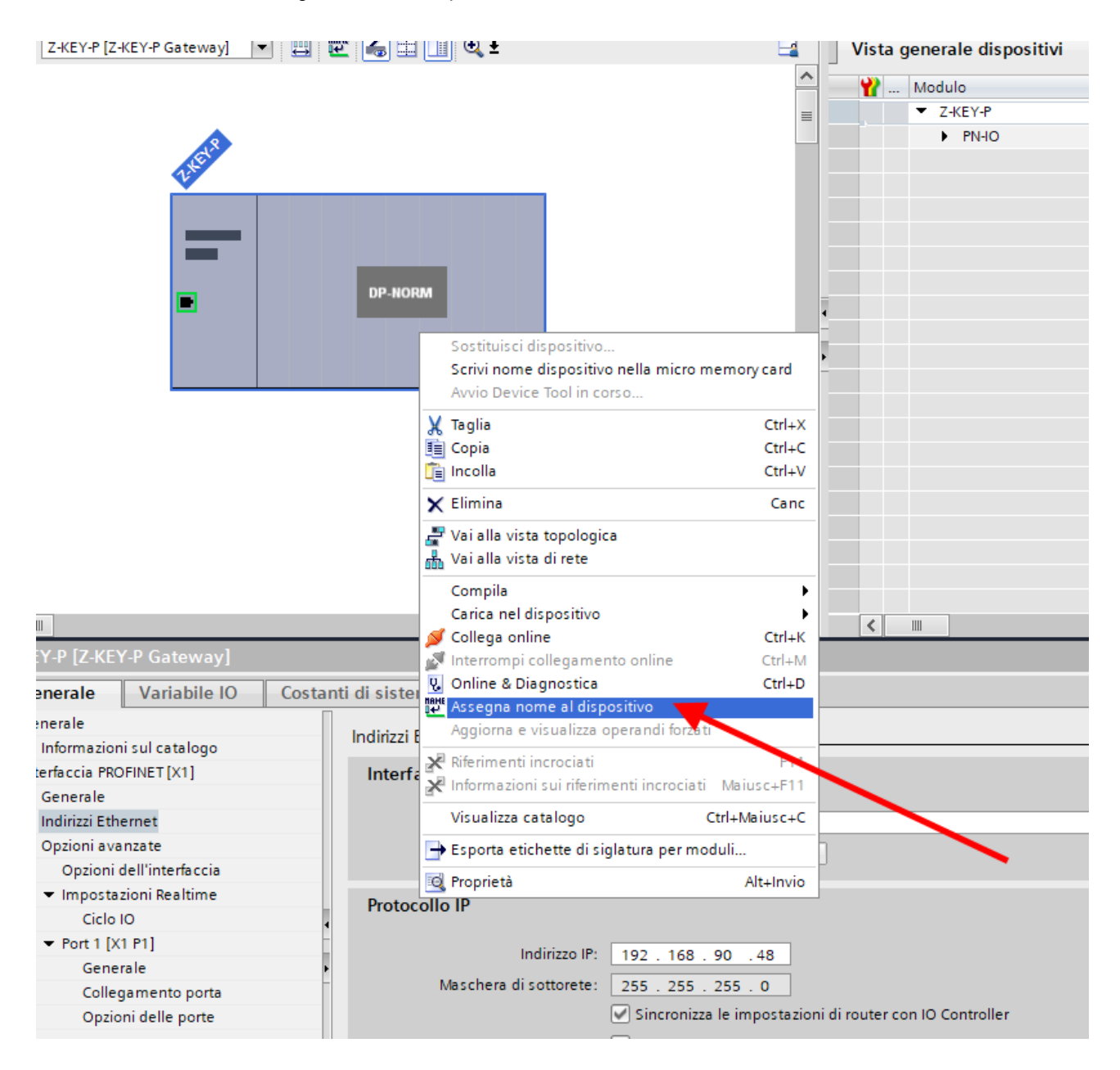

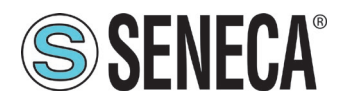

Effettuiamo lo scan della rete con "Aggiorna elenco" e impostiamo (se necessario) il nome del dispositivo con "Assegna nome".

Nella nostra configurazione Modbus abbiamo 10 tag in sola lettura (i 10 ingressi dello Z-10-D-IN) e 10 tag in scrittura (le 10 uscite dello Z-10-D-OUT).

Ogni Tag di tipo booleano in profinet è convertito in un byte, quindi ci serviranno 10 byte di lettura per lo Z-10-D-IN e 10 byte di scrittura per lo Z-10-OUT.

Totally Integrated A 🖺 🖳 📮 💋 Collega online 🖉 ٩. lispositivi non raggruppati ► Z-KEY-P [Z-KEY-P Gateway] \_ # = X 🚰 Vista topologica 🛛 🛔 Vista di rete 🛛 🛐 Vista dispositivi Dettagli Elenco Simboli Opzioni 🔹 🖽 🔣 🖌 🖬 💷 🔍 ± Vista generale dispositivi D 🔲 🚺 🔄 4 ^ ✓ Catalogo -. Modulo Z-KEY-F PN-IO 🖌 Filtro Profilo: <a>Tutti></a> 8 tags diagnostic status read byte
 global diagnostic read byte READ 📗 1 read byte 10 read byte 10 read byte 12 read byte 16 read byte 2 read byte 32 read byte 🚺 4 read byte 64 read byte 8 read byte 1 write byte 10 write byte 16 write byte 2 write byte 32 write byte > 100 -< 📕 4 write byte Inform nazioni 🔒 🎖 Diagnostica Reprietà 64 write byt ✓ Informazio Costanti di sistema Testi Dispositi Indirizzi Ethernet DP-NORM Interfaccia collegata a PN/IE

Trasciniamo quindi un array da 10 byte in lettura:

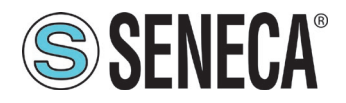

### E da 10 Byte di scrittura:

| * 🖥 | 🔃 🕼 🖳 💋 Collega online 🖉 Interrompi collegamento online    🖪   | 🖪 🗶 📃 🛄 <sfoglia progetto=""> 🖣</sfoglia> |                      |                                                                                                    | PORTA                              |
|-----|----------------------------------------------------------------|-------------------------------------------|----------------------|----------------------------------------------------------------------------------------------------|------------------------------------|
|     | Progetto_1006Z-KeyP > Dispositivi non raggruppati > Z-KEY-P [Z | -KEY-P Gateway]                           | _∎≡×                 | 🖙Z-KEY-P Gateway] 💦 🗕                                                                                                    | Catalogo hardware 📑 🗉 🕨            |
|     |                                                                | 🛃 Vista topologica 🛛 👪 Vista di rete      | 🛿 Vista dispositivi  | Elenco Simboli ( )                                                                                                    | Opzioni                            |
| 1   | 🕼 🛛 Z-KEY-P [Z-KEY-P Gateway] 💌 📖 🖭 🚮 🖽 🛄 🔍 生                  | Vista generale dispositivi                |                      | ڬ 🔲 🛄 🔄                                                                                                    |                                    |
|     |                                                                | A Wodulo                                  | Telaio Posto         | <b>I</b> ¥ 9.                                                                                                    | ✓ Catalogo                         |
|     |                                                                | ≡ Z-KEY-P                                 | 0 0 ^                | Conference Conline &                                                                                                    | <trova> isi isi</trova>            |
|     | .8                                                             | ▼ PN-IO                                   | 0 0 X1               | dispositivi Diagnostica                                                                                                    | Filtro Profilo: Tuttis             |
|     | 1.NET.                                                         | Port 1                                    | 0 0 X1 P1            | relation and the second second | 8 tags diagnostic status read byte |
|     |                                                                | <ul> <li>10 read byte_1</li> </ul>        | 0 1                  | 〒四 📕                                                                                                    | alobal diagnostic read byte        |
|     |                                                                | ARRAY 10 BYTE                             | 0 11                 | Z-KEY-P 10 read                                                                                                    | ▼ READ                             |
|     |                                                                | <ul> <li>10 write byte_1</li> </ul>       | 0 2 =                | byte_1                                                                                                    | 1 read byte                        |
|     |                                                                | ARRAY 10 BYTE                             | 0 21                 |                                                                                                    | 10 read byte                       |
|     | DP-NORM                                                        |                                           |                      |                                                                                                    | 12 read byte                       |
|     |                                                                | · · · · · · · · · · · · · · · · · · ·     | 0 4                  | 10 write                                                                                                    | 🚺 16 read byte                     |
|     |                                                                | 2                                         |                      | byte_1                                                                                                    | 2 read byte                        |
|     |                                                                | -                                         | 0 8                  |                                                                                                    | 32 read byte                       |
|     |                                                                |                                           | 0 0                  |                                                                                                    | 📕 4 read byte 👘                    |
|     |                                                                |                                           | 0 9                  |                                                                                                    | 64 read byte                       |
|     |                                                                |                                           | 0 10                 |                                                                                                    | 📗 8 read byte                      |
|     |                                                                |                                           | 0 11                 |                                                                                                    |                                    |
|     |                                                                |                                           | 0 12                 |                                                                                                    |                                    |
|     |                                                                |                                           | 0 13                 |                                                                                                    | 10 write byte                      |
|     |                                                                |                                           | 0 14                 |                                                                                                    | 12 white byte                      |
|     |                                                                |                                           | 0 15                 |                                                                                                    | 16 Write Byte                      |
|     |                                                                | ~                                         | 0 16 🗸               |                                                                                                    | 2 write byte                       |
|     | < III > 100%                                                   | 💶 < 🗉                                     | >                    |                                                                                                    | 4 write byte                       |
|     | 10 write byte_1 [10 write byte]                                | Q Prop                                    | rietà 🚺 Informazioni | i 😯 Diagnostica 📃 💻 🥆                                                                                                    | 64 write byte                      |
|     | Generale Variabile IO Costanti di sistema Testi                |                                           | 1                    |                                                                                                    | ✓ Informazione                     |
|     | Generale                                                       |                                           |                      | ^                                                                                                    | Dispositivo:                       |
|     | Informazione catalogo Generale                                 |                                           |                      |                                                                                                    |                                    |
|     |                                                                |                                           |                      |                                                                                                    | DP-NORM                            |
|     | Nome                                                           | e: 10 write byte_1                        |                      |                                                                                                    |                                    |
|     | Autore                                                         | e: Laboratorio iot                        |                      |                                                                                                    |                                    |
|     | Comment                                                        |                                           |                      |                                                                                                    | 10 write byte                      |
|     | Commento                                                       | 0:                                        |                      |                                                                                                    |                                    |
|     |                                                                |                                           |                      |                                                                                                    |                                    |

Ora i dispositivi sono configurati, non resta che compilare ed inviare la configurazione al PLC. La prima icona compila la seconda invia il progetto:

| VA Siemens - C:\Users\Laborat | orio_iot\Documents\4 | Automation\Test_ | Prj\Test_Prj         |
|-------------------------------|----------------------|------------------|----------------------|
| Progetto Modifica Visualizza  | Inserisci Online     | Strumenti Tool   | Finestra ?           |
| 📑 📑 🔒 Salva progetto 📑        | X 🗉 🗈 🗙 🍤            | • 🗨 🗟 🔃          | 🚹 🖳 🛼 💋 Colleg       |
| Navigazione del progetto      |                      |                  | oila 🕫 🕨 Dispositivi |
| Dispositivi                   | COMPILE              |                  | SEND                 |

Prima di inviare il progetto al PLC selezionare l'interfaccia ethernet e avviare la ricerca, selezionare il PLC e premere "Carica".

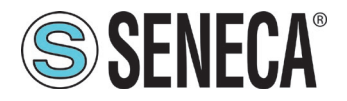

| Caricamento avanzato                                                                                          |                                                                                                    |                                                                                |                                             |                                |                          | ×                    |
|----------------------------------------------------------------------------------------------------|----------------------------------------------------------------------------------------------------|--------------------------------------------------------------------------------|---------------------------------------------|--------------------------------|--------------------------|----------------------|
|                                                                                                    | Nodi di accesso config                                                                                       | urati di "PLC_1"                                                               |                                             |                                |                          |                      |
|                                                                                                    | Dispositivo                                                                                                  | Tipo di dispositivo                                                            | Posto c                                     | Tipo di inte                   | rfa Indirizzo            | Sottorete            |
|                                                                                                    | PLC_1                                                                                                    | CPU 1212C DC/D                                                                 | 1 X1                                        | PN/IE                          | 192.168.90.44            | PN/IE_1              |
|                                                                                                    | Collegamento co                                                                                              | Tipo di interfaccia F<br>Interfaccia F<br>In l'interfaccia/la sotto<br>1º gate | rG/PC: [<br>rG/PC: ]<br>prete: ]<br>eway: [ | L PN/IE<br>Broadcom<br>PN/IE_1 | NetLink (TM) Gigabit Eth |                      |
|                                                                                                    | Selezionare il sistema                                                                                       | di destinazione:                                                               |                                             |                                | Visualizza tutti i nod   | i compatibili 💌      |
|                                                                                                    | Dispositivo                                                                                                  | Tipo di dispositivo                                                            | Tipo di                                     | interfaccia                    | Indirizzo                | Dispositivo di des   |
| ···· —                                                                                                    | plc_1                                                                                                    | \$7-1200                                                                       | PN/IE                                       |                                | 192.168.90.44            | -                    |
| ₽ <u>₩</u>                                                                                                    | -                                                                                                    | -                                                                              | PN/IE                                       |                                | Indirizzo di accesso     | -                    |
| 📃 LED lampeggia                                                                                               |                                                                                                    | $\searrow$                                                                     |                                             |                                |                          |                      |
|                                                                                                    |                                                                                                    |                                                                                |                                             |                                |                          | <u>Avvia ricerca</u> |
| Informazioni sullo stato or                                                                                   | nline:                                                                                                    |                                                                                |                                             |                                | 📃 Visualizza solo me     | essaggi di errore    |
| Dispositivo accessibi     Ricerca terminata. So <sup>1</sup> ? Richiamo informazior     Scansione e richiesta | le trovato r16di8do<br>no stati trovati 1 nodi co<br>ni sui dispositivi in corso.<br>ni formazioni concluse. | ompatibili su 3 nodi a<br><br>È stato rilevato 1 prol                          | ccessibili.<br>olema.                       |                                | _                        |                      |
|                                                                                                    |                                                                                                    |                                                                                |                                             |                                | Cario                    | a <u>A</u> nnulla    |

Una volta inviato il progetto portiamo in RUN il plc:

| ompi co | ollegamento o | nline 🖁  |                    | <b>.</b> × |   | <sfoglia< th=""><th>progett</th></sfoglia<> | progett |
|---------|---------------|----------|--------------------|------------|---|---------------------------------------------|---------|
| i ≯ r   | 16di8do [R-   | 16Di-8DC | Etl <mark>/</mark> | wvia CPU   | ] |                                             |         |

Andiamo ON-Line così da verificare se vi sono errori:

| ti |   | Tool | Fin   | estr     | a?  | _   |         | _        |    |          |      |         |         |      |          |     |      |        |    |
|----|---|------|-------|----------|-----|-----|---------|----------|----|----------|------|---------|---------|------|----------|-----|------|--------|----|
| Ę  |   |      |       | <u>.</u> | RT  | ø   | Collega | a online | ø  | Interrom | pi c | ollegam | ento on | line | <u>.</u> |     |      | ×      |    |
|    | • | Т    | est_l | Prj      | ▶ D | isp | ositivi | non ra   | 99 | uppati I | r    | 16di8d  | lo [R-1 | 6DI- | 8DO      | Eth | erne | et I/( | 2] |

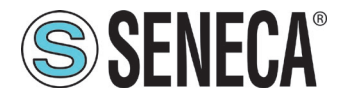

Se tutto è corretto otterremo una icona verde a fianco del dispositivo Seneca:

| rogetto Modifica Visualizza Inserisci Online Strumenti 1 | Tool Finestra ?                                                        |
|----------------------------------------------------------|------------------------------------------------------------------------|
| 🏄 🔁 🖬 Salva progetto 📑 🐰 🗉 🛍 🗙 🍤 ± (주 ± 🖷                | 🛄 🖺 🖳 🔊 Collega online 🖉 Interrompi collegamento online  🏭 🕞 🚺         |
| Navigazione del progetto 🔲 🖣                             | Progetto_1006Z-KeyP > Dispositivi non raggruppati > Z-KEY-P [Z-KEY-P ] |
| Dispositivi                                              | 🛃 Vista topologica 👔                                                   |
| 1 1 1 1 1 1 1 1 1 1 1 1 1 1 1 1 1 1 1                    | 🔐 Z-KEY-P [Z-KEY-P Gateway] 🔽 🛄 🖳 🗄 🛄 🔍 🛨 🖂                            |
|                                                          |                                                                        |
| ▼ 🔄 Progetto_1006Z-KeyP                                  |                                                                        |
| ▼ 🚰 PLC_1 [CPU 1212C DC/DC/DC] 🗹 🔵                       |                                                                        |
| 🕨 📴 Blocchi di programma 🕒 🔵                             | et.R                                                                   |
| <ul> <li>Oggetti tecnologici</li> </ul>                  | 24                                                                     |
| Sorgenti esterne                                         |                                                                        |
| 🕨 🍃 Variabili PLC                                        |                                                                        |
| Tipi di dati PLC                                         |                                                                        |
| Tabella di controllo e di forzamento                     |                                                                        |
| Backup online                                            |                                                                        |
| 🕨 🔀 Traces                                               | DP-NORM                                                                |
| 🛄 Dati proxy dei dispositivi                             |                                                                        |
| 🕨 🖬 Moduli locali                                        |                                                                        |
| 🕨 🛅 Periferia decentrata 🛛 🗹                             |                                                                        |
| 🝷 🖳 Dispositivi non raggruppati                          |                                                                        |
| 🔻 🛄 Z-KEY-P [Z-KEY-P Gateway]                            |                                                                        |
| 🕨 🚰 Impostazioni Security                                |                                                                        |
| Funzioni oltre i limiti del PLC                          |                                                                        |
| 🕨 🙀 Dati comuni                                          |                                                                        |
| Informazioni sul documento                               |                                                                        |
| 🔯 Lingue & Risorse                                       |                                                                        |
| Accessi online                                           |                                                                        |
|                                                          |                                                                        |

E' anche possibile leggere e scrivere l'IO (per fini di debug) direttamente da TIA portal.

Definiamo le variabili del PLC direttamente nella "tabella delle variabili standard":

| TIA  |                                                     | ati a mì T | Fest DrilTest Dri          |                             | _         |                | _                                                                                                    | _                                                                                                    | _                                                                                                    |          |  |
|------|-----------------------------------------------------|------------|----------------------------|-----------------------------|-----------|----------------|----------------------------------------------------------------------------------------------------|----------------------------------------------------------------------------------------------------|----------------------------------------------------------------------------------------------------|----------|--|
| Viè  | s siemens - Chosersicaboratorio_lotibocumentswutom  | ationti    | rest_Prjvrest_Prj          |                             |           |                |                                                                                                    |                                                                                                    |                                                                                                    |          |  |
| Pr   | rogetto Modifica Visualizza Inserisci Online Strume | nti To     | ool Finestra ?             |                             |           |                |                                                                                                    |                                                                                                    |                                                                                                    |          |  |
|      | 🌁 🎦 🔚 Salva progetto 🛛 💄 🐰 🏥 🗊 🗙 🏹 🛨 (주 1           |            | 🕕 🌆 🖳 🞇 💋 Collega onlir    | e 🖉 Interrompi collegamento | online 🕌  | 🖪 🖪 🗶          |                                                                                                    | ⊲fogli                                                                                                    | a progett                                                                                                    |          |  |
|      | Navigazione del progetto                            |            | Test_Prj ▶ PLC_1 [CPU 121  | 2C DC/DC/DC] → Variabili    | PLC 🕨 Tat | oella delle va | riabili s                                                                                                    | tandard                                                                                                    | [36]                                                                                                    |          |  |
|      | Dispositivi                                         |            |                            |                             |           |                |                                                                                                    |                                                                                                    |                                                                                                    |          |  |
|      |                                                     | 1          | 🥩 🛃 🖻 🕂 😤 🛍                |                             |           |                |                                                                                                    |                                                                                                    |                                                                                                    |          |  |
| E    |                                                     |            | Tabella delle variabili st | andard                      |           |                |                                                                                                    |                                                                                                    |                                                                                                    |          |  |
| e    | 🔻 📄 Test_Prj                                        | ^          | Nome                       | Tipo di dati                | Indirizzo | Ritenz         | Acces                                                                                                    | Scrivi                                                                                                    | Visibil                                                                                                    | Commento |  |
| l is | 💣 Aggiungi nuovo dispositivo                        |            | 1 <aggiungi></aggiungi>    | 1                           |           |                | <ul> <li>Image: A start of the start of the start of</li></ul> | <ul> <li>Image: A start of the start of the start of</li></ul> | <ul> <li>Image: A start of the start of the start of</li></ul> |          |  |
| Ē    | Dispositivi & Reti                                  |            |                            |                             |           |                |                                                                                                    |                                                                                                    |                                                                                                    |          |  |
| l a  | <ul> <li>Dec_1 [CPU 1212C DC/DC/DC]</li> </ul>      |            |                            |                             |           |                |                                                                                                    |                                                                                                    |                                                                                                    |          |  |
| 5    | Configurazione dispositivi                          |            |                            |                             |           |                |                                                                                                    |                                                                                                    |                                                                                                    |          |  |
| E.   | 🚱 Online & Diagnostica                              |            |                            |                             |           |                |                                                                                                    |                                                                                                    |                                                                                                    |          |  |
|      | 🕨 🔙 Blocchi di programma                            |            |                            |                             |           |                |                                                                                                    |                                                                                                    |                                                                                                    |          |  |
|      | 🕨 🙀 Oggetti tecnologici                             | =          |                            |                             |           |                |                                                                                                    |                                                                                                    |                                                                                                    |          |  |
|      | Sorgenti esterne                                    | _          |                            |                             |           |                |                                                                                                    |                                                                                                    |                                                                                                    |          |  |
|      | 🔻 🚂 Variabili PLC                                   |            |                            |                             |           |                |                                                                                                    |                                                                                                    |                                                                                                    |          |  |
|      | a Mostra tutte le variabili                         |            |                            |                             |           |                |                                                                                                    |                                                                                                    |                                                                                                    |          |  |
|      | 💕 Aggiungi nuova tabella delle variabili            |            |                            |                             |           |                |                                                                                                    |                                                                                                    |                                                                                                    |          |  |
|      | 💥 Tabella delle variabili standard [36]             |            |                            |                             |           |                |                                                                                                    |                                                                                                    |                                                                                                    |          |  |
|      | 🕨 🕞 Tipi di dati PLC                                |            |                            |                             |           |                |                                                                                                    |                                                                                                    |                                                                                                    |          |  |
|      | 🔻 🛄 Tabella di controllo e di forzamento            |            |                            |                             |           |                |                                                                                                    |                                                                                                    |                                                                                                    |          |  |
|      | 💕 Aggiungi nuova tabella di controllo 🔹 📏           |            |                            |                             |           |                |                                                                                                    |                                                                                                    |                                                                                                    |          |  |
|      | Taballa di farramente                               |            |                            |                             |           |                |                                                                                                    |                                                                                                    |                                                                                                    |          |  |

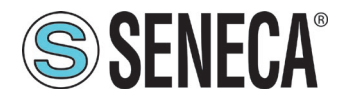

Aggiungiamo ora le variabili relative all' IO (10 ingressi digitali e 10 uscite digitali). Gli indirizzi sono scritti qui:

| Progetto_1006 | 5Z-KeyP 🕨 Dispositivi non ragg      | ruppati 🕨 Z-KE | :Y-P [Z-K | EY-P Gate   | eway]       |                   | X |
|---------------|-------------------------------------|----------------|-----------|-------------|-------------|-------------------|---|
|               | 5                                   | Vista topolog  | ica 🛛     | 🖁 Vista d   | i rete 📑    | Vista dispositivi | ٦ |
| + 🗖           | Vista generale dispositivi          |                |           |             |             |                   |   |
| ~             | Modulo                              | Telaio         | Posto     | Indirizzo I | Indirizzo Q | Тіро              |   |
|               | ▼ Z-KEY-P                           | 0              | 0         |             |             | Z-KEY-P Gateway   | ^ |
|               | ► PN-IO                             | 0              | 0 X1      |             |             | Z-KEY-P           |   |
| _             | <ul> <li>10 read byte_1</li> </ul>  | 0              | 1         | 110         |             | 10 read byte      |   |
| =             | ARRAY 10 BYTE                       | 0              | 11        | 110         |             | ARRAY 10 BYTE     |   |
|               | <ul> <li>10 write byte_1</li> </ul> | 0              | 2         | 4           | 110         | 10 write byte     |   |
|               | ARRAY 10 BYTE                       | 0              | 2 1       | T           | 110         | ARRAY 10 BYTE     |   |
|               |                                     | 0              | 3         |             |             |                   |   |
|               |                                     | 0              | 4         |             | Т           |                   |   |
|               |                                     | 0              | 5         |             |             |                   |   |
|               |                                     | 0              | 6         |             |             |                   |   |
| •             |                                     | 0              | 7         |             |             |                   |   |
| -             |                                     | 0              | 8         |             |             |                   |   |
|               |                                     | 0              | 9         |             |             |                   |   |

Quindi i byte da IB1 a IB10 contengono i 10 ingressi, i byte da QB1 a QB10 le uscite. Definiamo a mano la seguente tabella, impostiamo come scrivibili i tag delle uscite:

| bilegar   | nento oniin | e <b>67</b> |   |          |        | stoglia prog          | etto>                |                      |        |                                                                                                    |           |                                                                                                    |    |                                |
|-----------|-------------|-------------|---|----------|--------|-----------------------|----------------------|----------------------|--------|----------------------------------------------------------------------------------------------------|-----------|----------------------------------------------------------------------------------------------------|----|--------------------------------|
| eway]     | -           |             | × | ø        | CPU    | 1212C DC/DC/DC]       | Variabili PLC ► Tabe | ella delle variabili | standa | rd [56]                                                                                                    | -         | - • •                                                                                                    | ×  | Ordini                         |
| <b>[]</b> | /ista disp  | ositivi     |   |          |        |                       | 🕣 Variabili          | 🗉 Costanti uter      | nte ,  | 🗉 Costar                                                                                                    | nti di si | stema                                                                                                    |    | Opzioni                        |
|           | INPUTS      |             |   | <b>*</b> | 2      | ) 🗄 🙄 🛍               |                      |                      |        |                                                                                                    |           | E                                                                                                    | 4  |                                |
| con       | Indirizzo   | Undi        |   |          | Tabell | a delle variabili sta | ndard                |                      |        |                                                                                                    |           |                                                                                                    |    | ✓ Trova/sostituisci            |
|           |             | ~           | ~ |          | N      | lome                  | Tipo di dati         | Indirizzo            | Ritenz | Acces                                                                                                    | Scrivi    | Visi                                                                                                    |    |                                |
|           |             |             |   | 1        |        | IN1                   | Byte                 | %IB1                 |        | <b>~</b>                                                                                                    |           | <b></b>                                                                                                    | ^  | Trova :                        |
| P1        |             |             |   | 2        | -      | IN2                   | Byte                 | %IB2                 |        | <b></b>                                                                                                    |           | <b></b>                                                                                                    |    |                                |
|           | 110         |             |   | 3        | -      | IN3                   | Byte                 | %IB3                 |        |                                                                                                    |           |                                                                                                    |    | Solo parole intere             |
|           | 110         |             |   | 4        |        | IN4                   | Byte                 | %IB4                 |        |                                                                                                    |           |                                                                                                    |    | Maiussole/minussole            |
|           |             | 110         | ≡ | 5        | -      | IN5                   | Byte                 | %IB5                 |        |                                                                                                    |           |                                                                                                    |    | Marascoleminiascole            |
|           |             | 110         |   | 6        | -      | IN6                   | Byte                 | %IB6                 |        | <b>~</b>                                                                                                    |           | <b>~</b>                                                                                                    | ≡  | Cerca in strutture subordinate |
|           |             |             |   | 7        |        | IN7                   | Byte                 | %IB7                 |        |                                                                                                    |           |                                                                                                    |    | Cerca in testi nascosti        |
|           |             |             |   | 8        |        | IN8                   | Byte                 | %IB8                 |        | <b></b>                                                                                                    |           | <b></b>                                                                                                    |    | Usa segnaposti                 |
|           |             |             |   | 9        | -      | IN9                   | Byte                 | %IB9                 |        | <b>~</b>                                                                                                    |           | Image: A start and a start a start          |    |                                |
|           |             |             |   | 10       | -      | IN10                  | Byte                 | %IB10                |        | <b>~</b>                                                                                                    |           | <b>~</b>                                                                                                    |    | Usa espressioni regolari       |
|           |             |             |   | 11       | -      | OUT1                  | Byte                 | %QB1                 |        | <b>~</b>                                                                                                    |           | Image: A start and a start a start          |    | Giù     WRITEABLE              |
|           |             |             |   | 12       | -      | OUT2                  | Byte                 | %QB2                 |        | <b>~</b>                                                                                                    |           | <ul> <li>Image: A start of the start of the start of</li></ul> |    | Old                            |
|           |             |             |   | 13       | -      | OUT3                  | Byte                 | %QB3                 |        | <b></b>                                                                                                    |           |                                                                                                    |    | ⊖ su                           |
|           |             |             |   | 14       | -      | OUT4                  | Byte                 | %QB4                 |        | <b></b>                                                                                                    |           | <b></b>                                                                                                    |    | Trova                          |
|           |             |             |   | 15       | -      | OUT5                  | Byte                 | %QB5                 |        | <b></b>                                                                                                    |           | <b></b>                                                                                                    |    |                                |
|           |             |             |   | 16       | -      | OUT6                  | Byte                 | %QB6                 |        | <b></b>                                                                                                    |           |                                                                                                    |    | Sostituisci:                   |
|           |             |             |   | 17       | -      | OUT7                  | Byte                 | %QB7                 |        | <b></b>                                                                                                    |           |                                                                                                    |    |                                |
|           |             | /           |   | 18       |        | OUT8                  | Byte                 | %QB8                 |        |                                                                                                    |           | <b></b>                                                                                                    |    | Tutto il documento             |
|           | OUTPUTS     | 5           |   | 19       | -      | OUT9                  | Byte                 | %QB9                 |        | Image: A start and a start a start |           | Image: A start and a start a start          |    |                                |
|           |             |             | v | 20       | -      | OUT10                 | Byte                 | %QB10                |        | <b>~</b>                                                                                                    |           |                                                                                                    | v  |                                |
|           |             | >           |   |          | <      |                       |                      |                      |        |                                                                                                    | ~         | >                                                                                                    | Ť. | Selezione                      |

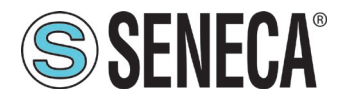

Terminata questa operazione andiamo a definire una nuova tabella di controllo: Facciamo click su "Aggiungi nuova tabella di controllo" e poi inseriamo le variabili

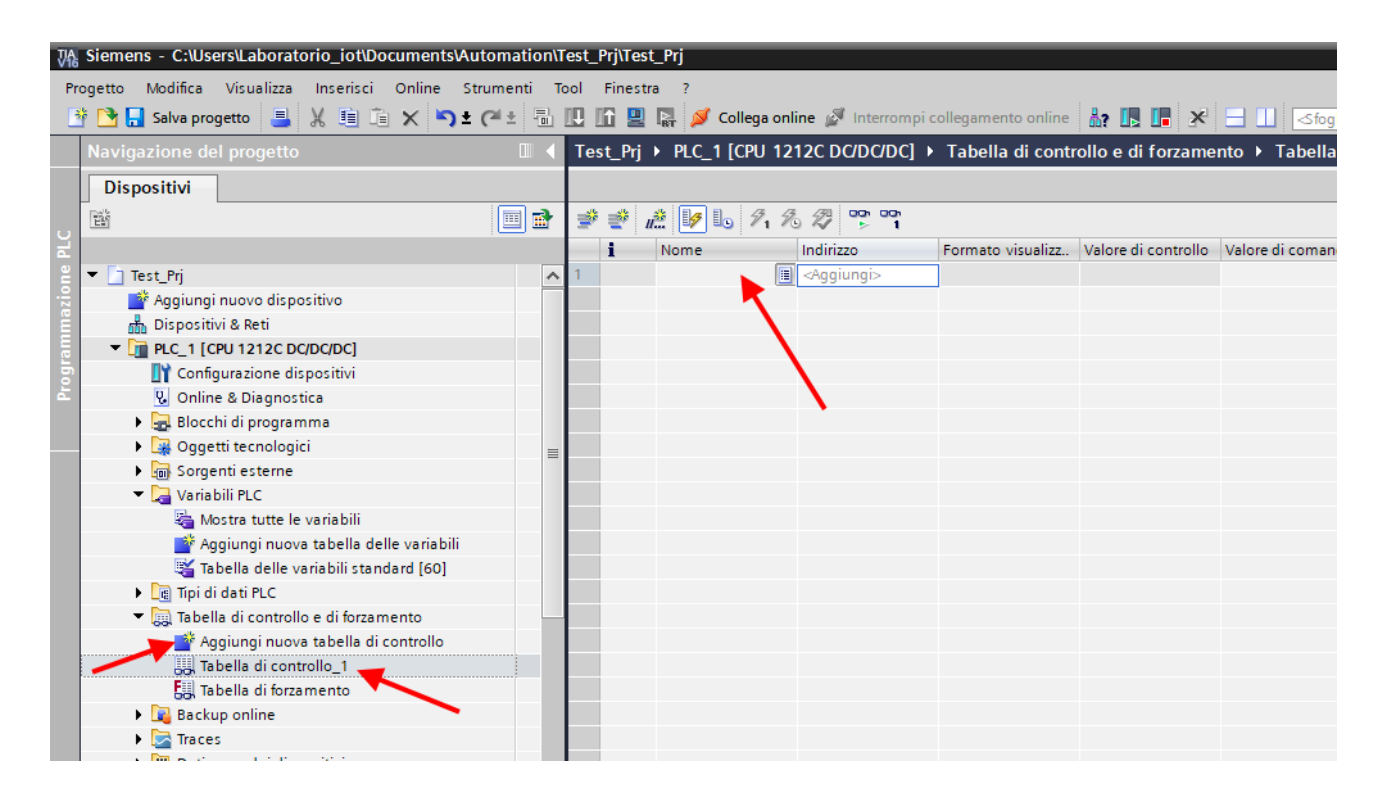

Poiché le abbiamo già definite in precedenza basterà selezionare quelle che vogliamo monitorare dall'elenco:

| ø        | C DC/D | C/DC] 🕨 Tabe | lla di controllo e    | di forzamento  | •   | Tabella di c   | ontro | ollo_1        | _ 1   | ₽∎× |
|----------|--------|--------------|-----------------------|----------------|-----|----------------|-------|---------------|-------|-----|
|          |        |              |                       |                |     |                |       |               |       |     |
| <b>*</b> | 🥐 🚛    | 1 10 1 1     | 27 <sup>00</sup> 00 1 |                |     |                |       |               |       |     |
|          | i No   | me           | Indirizzo             | Formato visual | izz | Valore di cont | rollo | Valore di com | nando | 9   |
| 1        | *IN    | 11"          | %IB1                  | Esadecimale    | -   |                |       |               |       |     |
| 2        |        | "IN1"        | E                     | Byte           | %IB | 1              |       |               | ^     |     |
|          |        | "IN2"        | E                     | Byte           | %IB | 2              |       |               |       |     |
|          |        | "IN3"        | E                     | Byte           | %IB | 3              |       |               |       |     |
|          |        | "IN4"        | E                     | Byte           | %IB | 4              |       |               |       |     |
|          |        | "IN5"        | E                     | Byte           | %IB | 5              |       |               |       |     |
|          |        | "IN6"        | E                     | Byte           | %IB | 6              |       |               |       |     |
|          |        | "IN7"        | E                     | Byte           | %IB | 7              |       |               |       |     |
|          |        | "IN8"        | E                     | Byte           | %IB | 8              |       |               | ~     |     |
|          |        |              |                       |                |     |                |       |               |       |     |
|          |        |              |                       |                |     |                |       |               |       |     |
|          |        |              |                       |                |     |                |       |               |       |     |
|          |        |              |                       |                |     |                |       |               |       |     |
|          |        |              |                       |                |     |                |       |               |       |     |
|          |        |              |                       |                |     |                |       |               |       |     |

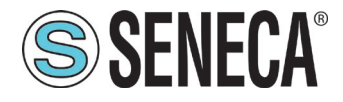

Una volta aggiunte tutte si otterrà:

| O        | C DC/DC/DC] | <ul> <li>Tabella di contro</li> </ul> | llo e di forzamento 🕨 | Tabella di contro   | ollo_1 I          | 7 🗖 |
|----------|-------------|---------------------------------------|-----------------------|---------------------|-------------------|-----|
|          |             |                                       |                       |                     |                   |     |
| <b>*</b> | 🥐 🕼 🕼 I     | o 1/1 1/0 1/2 100 00                  | ĥ                     |                     |                   |     |
|          | i Nome      | Indirizzo                             | Formato visualizz     | Valore di controllo | Valore di comando | 9   |
| 1        | "IN1"       | %IB1                                  | Esadecimale           |                     |                   |     |
| 2        | "IN2"       | %IB2                                  | Esadecimale           |                     |                   |     |
| 3        | "IN3"       | %IB3                                  | Esadecimale           |                     |                   |     |
| 4        | "IN4"       | %IB4                                  | Esadecimale           |                     |                   |     |
| 5        | "IN5"       | %IB5                                  | Esadecimale           |                     |                   |     |
| 6        | "IN6"       | %IB6                                  | Esadecimale           |                     |                   |     |
| 7        | "IN6"       | %IB6                                  | Esadecimale           |                     |                   |     |
| 8        | "IN7"       | %IB7                                  | Esadecimale           |                     |                   |     |
| 9        | "IN8"       | %IB8                                  | Esadecimale           |                     |                   |     |
| 10       | "IN9"       | %IB9                                  | Esadecimale           |                     |                   |     |
| 11       | "IN10"      | %IB10                                 | Esadecimale           |                     |                   |     |
| 12       | "OUT1"      | %QB1                                  | Esadecimale           |                     |                   |     |
| 13       | "OUT2"      | %QB2                                  | Esadecimale           |                     |                   |     |
| 14       | "OUT3"      | %QB3                                  | Esadecimale           |                     |                   |     |
| 15       | "OUT4"      | %QB4                                  | Esadecimale           |                     |                   |     |
| 16       | "OUT5"      | %QB5                                  | Esadecimale           |                     |                   |     |
| 17       | "OUT6"      | %QB6                                  | Esadecimale           |                     |                   |     |
| 18       | "OUT7"      | %QB7                                  | Esadecimale           |                     |                   |     |
| 19       | "OUT8"      | %QB8                                  | Esadecimale           |                     |                   |     |
| 20       | "OUT9"      | %QB9                                  | Esadecimale           |                     |                   |     |
| 21       | "OUT10"     | 🔳 %QB10                               | Esadecimale 🔽         |                     |                   |     |
| 22       |             | -0                                    |                       | Т                   |                   |     |

Ora compiliamo, inviamo il progetto e andiamo online con il PLC (tutte operazioni viste in precedenza):

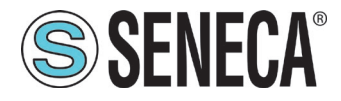

Una volta online premiamo l'icona con gli occhiali per aggiornare lo stato delle variabili:

| 0  | C DC | /DC/DC] 🕨 Tabel | lla di controllo e ( | di forzamento 🕨   | Tabella di contro   | illo_1 🛛 🗕 🖬 🖬      |
|----|------|-----------------|----------------------|-------------------|---------------------|---------------------|
|    |      |                 |                      |                   |                     |                     |
| Ý  | u.   | 1 1/ 10 91 9    | 5 🖉 💽 🖭              |                   |                     |                     |
|    | i    | Nome            | Indirizzo            | Formato visualizz | Valore di controllo | Valore di comando 🔗 |
| 1  |      | "IN1"           | %IB1                 | Esadecimale       | 16#00               |                     |
| 2  |      | "IN2"           | %IB2                 | Esadecimale       | 16#00               |                     |
| 3  |      | "IN3"           | %IB3                 | Esadecimale       | 16#00               |                     |
| 4  |      | *IN4*           | %IB4                 | Esadecimale       | 16#00               |                     |
| 5  |      | "IN5"           | %IB5                 | Esadecimale       | 16#00               |                     |
| 6  |      | "IN6"           | %IB6                 | Esadecimale       | 16#00               |                     |
| 7  |      | "IN6"           | %IB6                 | Esadecimale       | 16#00               |                     |
| 8  |      | "IN7"           | %IB7                 | Esadecimale       | 16#00               |                     |
| 9  |      | "IN8"           | %IB8                 | Esadecimale       | 16#00               |                     |
| 10 |      | "IN9"           | %IB9                 | Esadecimale       | 16#00               |                     |
| 11 |      | "IN10"          | %IB10                | Esadecimale       | 16#00               |                     |
| 12 |      | "OUT1"          | %QB1                 | Esadecimale 💌     | 16#00               |                     |
| 13 |      | "OUT2"          | %QB2                 | Esadecimale       | 16#00               |                     |
| 14 |      | "OUT3"          | %QB3                 | Esadecimale       | 16#00               |                     |
| 15 |      | "OUT4"          | %QB4                 | Esadecimale       | 16#00               |                     |
| 16 |      | "OUT5"          | %QB5                 | Esadecimale       | 16#00               |                     |
| 17 |      | "OUT6"          | %QB6                 | Esadecimale       | 16#00               |                     |
| 18 |      | "OUT7"          | %QB7                 | Esadecimale       | 16#00               |                     |
| 19 |      | "OUT8"          | %QB8                 | Esadecimale       | 16#00               |                     |
| 20 |      | "OUT9"          | %QB9                 | Esadecimale       | 16#00               |                     |
| 21 |      | "OUT10"         | %QB10                | Esadecimale       | 16#00               |                     |

Sotto la colonna "Valore di controllo" è possibile leggere in tempo reale il valore degli I/O.

Per comandare le uscite è necessario, invece, inserire 1 o 0 nella colonna "Valore di comando" e poi premere l'icona con il lampo per comandare la scrittura.

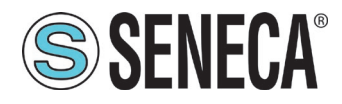

#### 9.2. ESEMPIO DI CONFIGURAZIONE PASSO-PASSO CON UN PLC CODESYS™ 3.5

In Codesys creiamo un nuovo progetto standard:

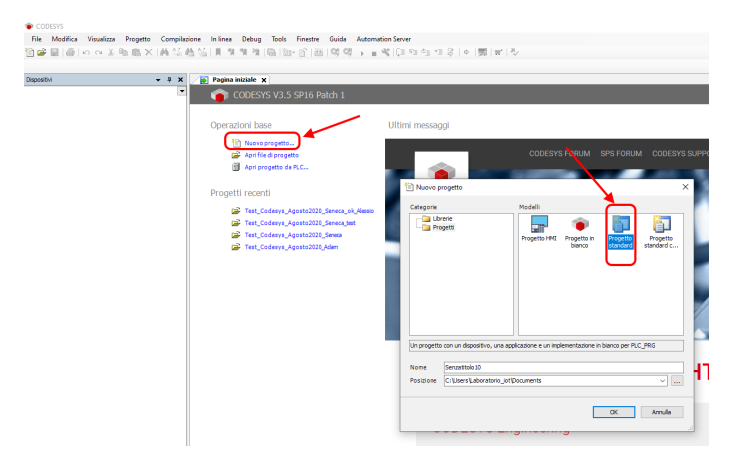

Configuriamo il PLC selezionandolo nell'albero di sinistra e poi sfogliando la rete:

| Test.project - CODESYS                                                                                                    |                                                                              |
|----------------------------------------------------------------------------------------------------|------------------------------------------------------------------------------|
| File Modifica Visualizza Progetto Compilazi                                                                                                    | one Inlinea Debug Tools Finestre Guida Automation Server                     |
| 🛅 🚅 🔜 📾 🗠 🗠 🐰 🛍 🛍 🗙 🛤 🎲 🕴                                                                                                    | 💁 🖕 🔰 🦄 🖄 📾 🔞 👘 🔓 🖄 Application (Device: Logica PLC) 🔹 🧐 🖤 🖌 💼 🔏 💭 🕾 💷 🖘 🖇 🖉 |
|                                                                                                    |                                                                              |
| Dispositivi 👻 🕂 🗙                                                                                                    | Device X                                                                     |
| Test     Test     Device (CODESYS Control for Raspberry Pi SL)                                                                                                    | Impostazioni comunicazioni Sfogla la rete Gateway 🔻 Dispositivo 🕶            |
| Logica PLC     Graphication                                                                                                    | Applicazioni Sfoglia la rete                                                 |
| Gestore libreria                                                                                                    | Salva e ripristina                                                           |
| Configurazione di attività Signatura di Structura di Structu | File Column                                                                  |
| B SoftMotion General Axis Pool                                                                                                    | Log Catenary LAB_LOT V                                                       |
| - 2 12C<br>- 2 SPI                                                                                                    | Impostazioni PLC IP-Address:<br>localhost                                    |
| B GPIOS_A_B (GPIOS A/B)                                                                                                    | Shell PLC Port:<br>1217                                                      |
| Camera device                                                                                                    | Utenti e gruppi                                                              |
|                                                                                                    | Diritti di accesso                                                           |

Selezioniamo dopo lo scan della rete il PLC:

| Seleziona dispositivo                         |                                                                                          | × |
|-----------------------------------------------|------------------------------------------------------------------------------------------|---|
| Selezionare il percorso di rete al controllo: |                                                                                          |   |
| Gateway-1                                     | Nome del<br>dispositivo:<br>raspberrypi Wink                                             |   |
|                                               | Indirizzo del<br>dispositivo:<br>0301.A02C                                               |   |
|                                               | Driver blocco:<br>UDP                                                                    |   |
|                                               | Fornitore del<br>sistema di<br>destinazione:<br>35 - Smart<br>Software Solutions<br>GmbH |   |
|                                               | Nome del<br>sistema di<br>destinazione:<br>CODESYS Control<br>for Raspberry Pi SL        |   |
|                                               |                                                                                          | _ |
|                                               | <u>O</u> K Annulla                                                                       |   |

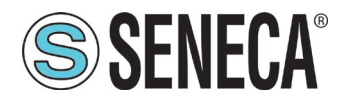

Ora il PLC è connesso al sistema:

| Sfoglia la rete Gateway | <ul> <li>Dispositivo -</li> </ul> |                                                                                                    |
|-------------------------|-----------------------------------|----------------------------------------------------------------------------------------------------|
| Stopla la rete Gateway  | Gateway                           | Image: Construction of the second second |
|                         |                                   | 3.5.16.0                                                                                                    |

Ora che il PLC è stato rilevato passiamo ad inserire una porta profinet su ethernet standard: Tasto destro su device e "aggiungi dispositivo":

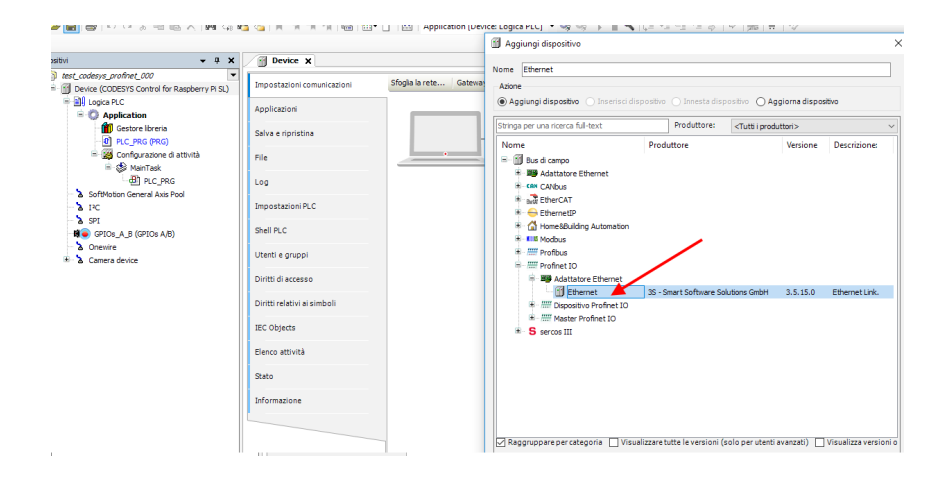

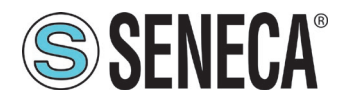

#### Poi aggiungiamo il Profinet IO Master:

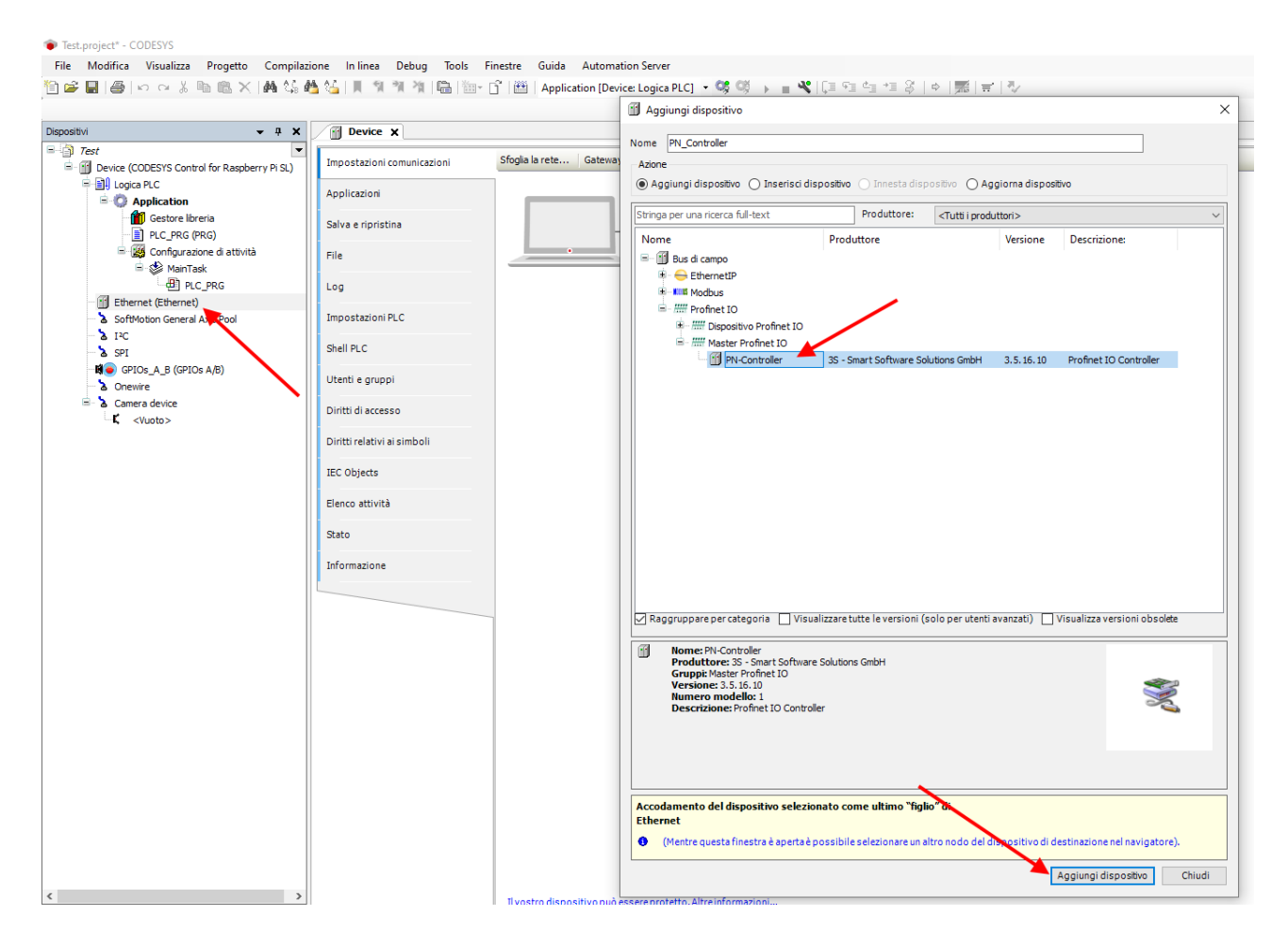

Doppio click su Ethernet, impostiamo la porta Ethernet e l'indirizzo IP del PLC (nel nostro caso usiamo 192.168.90.44):

| · ··········                                                                                                    |                         |
|----------------------------------------------------------------------------------------------------|-------------------------|
| File Modifica Visualizza Progetto Compilazione In linea Debug Tools Finestre Guida Automation Server                                                                                                    |                         |
| 🎦 🗃 📮   🍏   🗢 🗠 🕉 🥦 🏝 🗙   👬 🆏 🌺 🏰   📕 🦄 🦄 I 🐘 🧌 🖄 - 🔓   🔠   Application (Device: Logica PLC) 🔹                                                                                                    | O\$ O\$ → = ペ   (∃ %∃ 4 |
| Dispositivi - 7 X Device PN_Controller Ethernet X                                                                                                    |                         |
| Image: Section of the section of the section of th |                         |

ALL RIGHTS RESERVED. NO PART OF THIS PUBLICATION MAY BE REPRODUCED WITHOUT PRIOR PERMISSION.

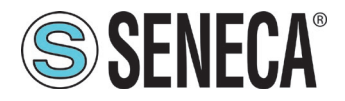

Impostiamo anche il Range di indirizzi per la periferica Profinet, doppio click su PN\_Controller:

|                                              |                             |                        | ×                                      |
|----------------------------------------------|-----------------------------|------------------------|----------------------------------------|
| File Modifica Visualizza Progetto Compila    | izione in linea Debug loois | Finestre Guida Autor   | nation server                          |
| 🖞 📽 📓 🎒 🗠 🗠 👗 🛍 🛝 🗶 🖓 😘                      | 🐴 🌿 📗 🧃 🦄 🦓 🖷 🛅             | - 📑 🔛 Application [D   | evice: Logica PLC] 🔹 👒 🧐 🕟 🔳 🤻 💭 🖛 👘 👘 |
|                                              |                             |                        |                                        |
| Dispositivi 👻 🛱 🗙                            | Device PN_Contro            | eller 🗙 💮 Ethernet     |                                        |
| Test 💌                                       |                             |                        |                                        |
| Device (CODESYS Control for Raspberry Pi SL) | Generale                    | Nome Stazione contr    | roller                                 |
| E Dojca PLC                                  | Panoramica                  |                        |                                        |
| Application                                  |                             | Parametro IP slave p   | redefinito                             |
| Gestore libreria                             | Topologia                   | Primo Indirizzo IP     | 192 . 168 . 90 . 2                     |
| PLC_PRG (PRG)                                |                             | Ultimo Indirizzo IP    | 192 . 168 . 90 . 254                   |
| Configurazione di attivita                   | Media Redundancy            | Maschera di            | 255 255 255 0                          |
| All pic ppg                                  | DNIO magning 1/0            | Sottorete              |                                        |
| Profinet CommunicationTask                   | Pivio mapping 1/0           | predefinito            | 192 . 168 . 90 . 1                     |
| PN Controller.CommCycle                      | PNIO IEC Objects            |                        |                                        |
| Profinet_IOTask                              |                             | 10 stato provider / co | nsumatore                              |
| Ethernet (Ethernet)                          | Log                         | Arresto applicazio     | one> Sostituire i valori               |
| PN_Controller (PN-Controller)                |                             | Aggiungi al mapp       | ing I/O                                |
| SoftMotion General Axis Pool                 | Stato                       | Detirent               |                                        |
| 2 IPC                                        | Informazione                | Dati pona              |                                        |
| SPI SPI                                      |                             | Port-001 Sta           | zione/Porta Peer                       |
| GPIOs_A_B (GPIOs A/B)                        |                             |                        | abarra dal ana                         |
| <ul> <li>Onewire</li> </ul>                  |                             | Lun                    | Ignezza dei cavo V IIpo MAU            |
| Camera device                                |                             |                        |                                        |
| K <vuoto></vuoto>                            |                             | 1                      |                                        |

Ora al profinet master (controller) dobbiamo collegare il PROFINET IO slave device Seneca. Per prima cosa installiamo il file GSD dell'IO Seneca. Selezioniamo Tools->Repository Dispositivi:

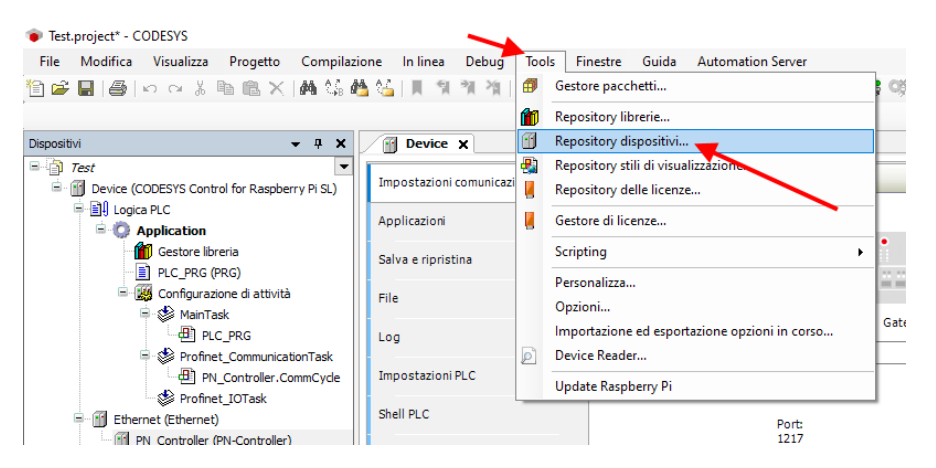

Ora importiamo il file GSD selezionando Profinet IO Slave:

| osizione            | System Repository<br>(C:\ProgramData\CODESYS\Devi | ces)        |                                                                                             |                                    |                    | ~                                     | <u>M</u> odifica. |
|---------------------|---------------------------------------------------|-------------|---------------------------------------------------------------------------------------------|------------------------------------|--------------------|---------------------------------------|-------------------|
| escrizioni          | dispositivi installati                            |             |                                                                                             |                                    |                    |                                       |                   |
| tringa pe           | r una ricerca full-text                           | Produttore: | <tutti i="" pro<="" th=""><th>oduttori&gt;</th><th></th><th>~</th><th>Installa</th></tutti> | oduttori>                          |                    | ~                                     | Installa          |
| Nome                |                                                   |             |                                                                                             | Produttore                         | Versione           | Descrizione:                          | Disinstell        |
| • 🗊 🗤               | arie                                              |             |                                                                                             |                                    |                    |                                       | Esporte           |
| 🕴 🔗 🗚               | zionamenti SoftMotion                             |             |                                                                                             |                                    |                    |                                       | Esperan           |
| 🕂 🗊 в.              | us di campo                                       |             |                                                                                             |                                    |                    |                                       |                   |
| 😟 - 🖽               | Adattatore Ethernet                               |             |                                                                                             |                                    |                    |                                       |                   |
|                     | IN CANbus                                         |             |                                                                                             |                                    |                    |                                       |                   |
| 🖻 📢                 | CANopen                                           |             |                                                                                             |                                    |                    |                                       |                   |
|                     | Dispositivi IO-Link                               |             |                                                                                             |                                    |                    |                                       |                   |
| 🕀 - Be              | a EtherCAT                                        |             |                                                                                             |                                    |                    |                                       |                   |
| €                   | → EthernetIP                                      |             |                                                                                             |                                    |                    |                                       |                   |
| 😟 – 🔁               | Home&Building Automation                          |             |                                                                                             |                                    |                    |                                       |                   |
| B- 3                | <b>2</b> J1939                                    |             |                                                                                             |                                    |                    |                                       | Dettagli.         |
| 🗈 - 🛤               | Modbus                                            |             |                                                                                             |                                    |                    |                                       |                   |
| <b>⊞</b> – <u>∦</u> | # Profibus                                        |             |                                                                                             | •                                  |                    |                                       |                   |
| 🖨 - 🖁               | " Profinet IO                                     |             |                                                                                             |                                    |                    |                                       |                   |
|                     | Adattatore Ethernet                               |             |                                                                                             |                                    |                    |                                       |                   |
|                     | Dispositivo Profinet IO                           |             |                                                                                             |                                    |                    |                                       |                   |
|                     | Master Profinet IO                                |             |                                                                                             |                                    |                    |                                       |                   |
|                     | Slave Profinet IO                                 |             |                                                                                             |                                    |                    |                                       |                   |
|                     | ADAM-6100PN Compact I                             | /0          |                                                                                             | Advantech Co., Ltd.                | SW=V 1 2 1, HW=1   | ADAM-6100PN IO module                 |                   |
|                     | CIFX Profinet Device                              |             |                                                                                             | 3S - Smart Software Solutions GmbH | SW=V3.x, HW=2      | CODESYS PLC running as Profinet Dev   |                   |
|                     | Codesys Plc PN Device                             |             |                                                                                             | 3S - Smart Software Solutions GmbH | SW=V1.0.0, HW=1    | Codesys PLC configured as a Profinet  |                   |
|                     | CODESYS Profinet Device                           |             |                                                                                             | 3S - Smart Software Solutions GmbH | 3.5.13.0           | CODESYS PLC running as Profinet Dev   |                   |
| _                   | MI EL6631-0010 V2.0                               |             |                                                                                             | Beckhoff                           | SW=V1.00, HW=V1.00 | PROFINET I/O device - EtherCAT slav V |                   |
| <                   |                                                   |             |                                                                                             |                                    |                    | >                                     |                   |
|                     |                                                   |             |                                                                                             |                                    |                    |                                       |                   |
|                     |                                                   |             |                                                                                             |                                    |                    |                                       | Chiudi            |

ALL RIGHTS RESERVED. NO PART OF THIS PUBLICATION MAY BE REPRODUCED WITHOUT PRIOR PERMISSION.

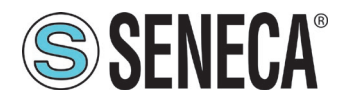

Premiamo "Installa":

| .FX Profinet Device                                                                        | 35 - Smart Software Solutions GmbH 3.5           | 5.15.40 CODESYS PLC  | running as Profinet I | Dei Esporta                                                               |                                                       |
|--------------------------------------------------------------------------------------------|--------------------------------------------------|----------------------|-----------------------|---------------------------------------------------------------------------|-------------------------------------------------------|
| F<br>Installare la descrizione de                                                          | l dispositivo                                    |                      |                       | ×                                                                         |                                                       |
| $\overset{F}{\to} \leftarrow \rightarrow \checkmark \uparrow \blacksquare \rightarrow Que$ | esto PC → UBUNTU-SERV (E:)                       |                      |                       |                                                                           |                                                       |
| <sup>DE</sup> Organizza <del>▼</del> Nuova ca                                              | rtella                                           |                      |                       | ie 👻 🔟 😲                                                                  |                                                       |
|                                                                                            | Nome                                             | Ultima modifica      | Тіро                  | Dimensione                                                                |                                                       |
| r F 🛃 Z-key-p-distlO-t                                                                     | SSDML-V2.2-SENECA-ZKEYP-GATEWAY-20210512.x       | xml 12/05/2021 17:22 | Documento XI          | ML 30 KB                                                                  |                                                       |
| Dropbox                                                                                    |                                                  |                      |                       |                                                                           |                                                       |
| 🦻 💻 Questo PC                                                                              |                                                  |                      |                       |                                                                           |                                                       |
| 📃 Desktop                                                                                  |                                                  |                      |                       |                                                                           |                                                       |
| 2- 🔮 Documenti                                                                             |                                                  |                      |                       |                                                                           |                                                       |
| Download                                                                                   |                                                  |                      |                       |                                                                           |                                                       |
| 🔚 Immagini                                                                                 |                                                  |                      |                       |                                                                           |                                                       |
| ) Musica                                                                                   |                                                  |                      |                       |                                                                           |                                                       |
| Oggetti 3D                                                                                 |                                                  |                      | File                  | di configurazione descrizione dis<br>di configurazione PROFIBLIS DR \     | positivo EtherCAT XML (*.xml)<br>(5.0(*.gs²)          |
| Video                                                                                      |                                                  |                      | File                  | di configurazione PROFINET IO (I                                          | GSDML*.xml)                                           |
| 🏪 OS (C:)                                                                                  |                                                  |                      | File                  | di descrizione dispositivo (*.devd                                        | esc.xml)<br>XML (* vml)                               |
| 👝 UBUNTU-SERV (I                                                                           |                                                  |                      | File                  | EDS e DCF (*.eds, *.dcf)                                                  |                                                       |
| 👝 UBUNTU-SERV (E: প                                                                        |                                                  |                      | IO-L<br>Tutti         | ink Device Description (IODD) (*<br>i i file di descrizione supportati (* | ODD1.1.xml;*lODD1.0.1.xml)<br>.xml;*.eds;*.dcf;*.gs?) |
| Nome                                                                                       | file: GSDML-V2.2-SENECA-ZKEYP-GATEWAY-20210512.x | ml                   | - File (              | di configurazione PROFINET IO ((                                          | GSDML*.xml)                                           |
| -                                                                                          |                                                  |                      |                       | Apri Annulla                                                              |                                                       |

Ora puntiamo alla cartella corretta e premiamo OK.

Selezioniamo il tipo di file come "File di configurazione PROFINET IO" GSDML. Codesys ora ha aggiunto il file GSD correttamente.

| 🛣 Repository dispositivi                                                                                                    |                                                                                                    |                                                                                                    |                                                                                                    |        | ×           |
|----------------------------------------------------------------------------------------------------|----------------------------------------------------------------------------------------------------|----------------------------------------------------------------------------------------------------|----------------------------------------------------------------------------------------------------|--------|-------------|
| Posizione System Repository<br>(C:\ProgramData\CODESYS\Devices)                                                                                                    |                                                                                                    |                                                                                                    |                                                                                                    | ~      | Modifica    |
| Descrizioni dispositivi installati                                                                                                    |                                                                                                    |                                                                                                    |                                                                                                    |        |             |
| Stringa per una ricerca full-text Produttore:                                                                                                    | <tutti i="" produttori=""></tutti>                                                                                                    |                                                                                                    |                                                                                                    | $\sim$ | Installa    |
| Nome                                                                                                    | Produttore                                                                                                    | Versione                                                                                                    | Descrizione:                                                                                                    | ^      | Disinstalla |
| ■ - ## Slave Profinet IO                                                                                                    | Advantech Co., Ltd.<br>35 - Smart Software Solutions GmbH<br>35 - Smart Software Solutions GmbH<br>36 - Smart Software Solutions GmbH<br>Bedchoff<br>LAUMAS Electronica Srl<br>Seneca S.R.L.<br>with PDev rt4abs | SW=V 1 2 1, HW=1<br>SW=V1.0.0, HW=2<br>SW=V1.0.0, HW=1<br>3.5.13.0<br>SW=V1.00, HW=V1.00<br>SW=2.0, HW=3<br>SW=FW REV 2xx, HW=1<br>SW=21.0, HW=41.0<br>SW=BULD 1000, HW=1 | ADAM-6100PN IO module<br>CODESYS PLC running as Profinet De<br>Codesys PLC configured as a Profine<br>CODESYS PLC running as Profinet De<br>PROFINET I/O device - EthercAT ala<br>NIC 52-RE, firmware V2.0 - V2.x, sug<br>R-1601-800-P IO module<br>Example for a ProfinetIO device<br>2-XEV+P Gateway module | C      | Esporta     |
| S sercos III     Gontroll (PLC)     S     Er(SSDML-V2.2-SENECA-ZKEYP-GATEWAY-20210512     Disposible trovare if file collegato E;2/XEYP-Jmp.     Disposible trovare if file collegato E;2/XEYP-Jmp.     Disposible Trovare if file collegato E;2/XEYP-Jmp. | xmi<br>Per questa descrizione dispositivo il file mancat<br>itory dispositivi                                                                                                    | _                                                                                                    | >                                                                                                    | •      | Dettagli    |

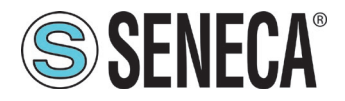

Per prima cosa compiliamo il progetto e facciamo il login al PLC:

| Test.project* - CODESVS                               |                                          |                                             |                                         |                                                   |
|-------------------------------------------------------|------------------------------------------|---------------------------------------------|-----------------------------------------|---------------------------------------------------|
| File Modifica Visualizza Progetto Compilaz            | one Inlinea Debug Tools                  | Finestre Guida Automation Server            | _                                       |                                                   |
| Maria a series a series (A Sa 4                       | 4 (4) 用用用用用用用用用用用用用用用用用用用用用用用用用用用用用用用用用用 | Application [Device: Logica PLC]            | (i) (i) (i) (i) (i) (i) (i) (i) (i) (i) | 11 12 응   4   第   2   5                           |
| Dispositivi 👻 👎 🗙                                     | Device X                                 |                                             | Login (ALT+F8)                          |                                                   |
| Test     Device (CODESYS Control for Raspberry PI SL) | Impostazioni comunicazioni               | Sfoglia la rete   Gateway +   Dispositivo + |                                         |                                                   |
| R Dication                                            | Applicazioni                             |                                             |                                         |                                                   |
| PLC_PRG (PRG)                                         | Salva e ripristina                       |                                             |                                         |                                                   |
| <ul> <li>S MainTask</li> </ul>                        | File                                     |                                             | Gateway                                 | •                                                 |
| - 셴] PLC_PRG<br>= 😵 Profinet_CommunicationTask        | Log                                      | Sateway-1                                   | ~                                       | [0301.A02C] (attivo) ~                            |
| - 롄 PN_Controller.CommCycle<br>응 Profinet_IOTask      | Impostazioni PLC                         | IP-Address:<br>localhost                    |                                         | Nome del dispositivo:<br>raspbenypi               |
| Ethernet (Ethernet)                                   | Shell PLC                                | Ports<br>1217                               |                                         | Indirizzo del dispositivo:<br>0301.A02C           |
| SoftMotion General Axis Pool                          | Utenti e gruppi                          |                                             |                                         | Target ID:                                        |
| - SPI                                                 | Diritti di accesso                       |                                             |                                         | Tipo di sistema di destinazione:                  |
| - a Onewire                                           | Diritti relativi ai simboli              |                                             |                                         | 4102<br>Fornitore del sistema di destinazione:    |
|                                                       | IEC Objects                              |                                             |                                         | 35 - Smart Software Solutions GmbH                |
|                                                       | Elenco attività                          |                                             |                                         | Versione del sistema di destinazione:<br>3.5.16.0 |
|                                                       | Stato                                    |                                             |                                         |                                                   |

Ora abbiamo verificato il corretto funzionamento del collegamento con il PLC.

A questo punto aggiungiamo il dispositivo Z-KEY-P, tasto destro del mouse sotto PN-Controller e scegliamo Aggiungi Dispositivo:

| Dispositivi                        |                           |                        | • | <b>џ</b> | × |
|------------------------------------|---------------------------|------------------------|---|----------|---|
| TestZ-KEY-P                        |                           |                        |   |          | - |
| 🖮 📺 Device (CODESYS Control for Ra | aspber                    | rry Pi SL)             |   |          |   |
| 🖃 🗐 Logica PLC                     |                           |                        |   |          |   |
| 🖹 🧔 Application                    |                           |                        |   |          |   |
| 🐨 🎁 Gestore libreria               |                           |                        |   |          |   |
| PLC_PRG (PRG)                      |                           |                        |   |          |   |
| 🖃 🌃 Configurazione di a            | ttività                   |                        |   |          |   |
| 🗏 🛸 MainTask                       |                           |                        |   |          |   |
| PLC_PRG                            |                           |                        |   |          |   |
| 🗏 🛸 Profinet_Comm                  | nunicat                   | tionTask               |   |          |   |
| PN_Contro                          | ller.Co                   | ommCycle               |   |          |   |
| Profinet_IOTas                     | sk.                       |                        |   |          |   |
| = 1 Ethernet (Ethernet)            |                           |                        |   |          |   |
| PN_Controller (PN-Cont             | X                         | Taglia                 |   |          |   |
| SoftMotion General Axis Po         |                           | Copia                  |   |          |   |
| ▲ 1 <sup>2</sup> C                 | rê.                       | Incolla                |   |          |   |
|                                    | ×                         | Flimina                |   |          |   |
|                                    | $\cap$                    |                        |   |          |   |
|                                    |                           | Refactoring            |   |          |   |
| <ul> <li>Vuoto&gt;</li> </ul>      | E.                        | Proprietà              |   |          |   |
|                                    | 12.<br>1 1 1 1<br>2 1 1 1 | Aggiungi oggetto       |   |          | / |
|                                    |                           | Aggiungi cartella      |   | *        |   |
|                                    | C                         | Aggiungi dispositivo   |   | )        |   |
|                                    |                           | Inserisci dispositivo  |   |          |   |
|                                    |                           | Trova dispositivi      |   |          |   |
|                                    |                           | Disattiva dispositivo. |   |          |   |
|                                    |                           | Aggiorna dispositivo   |   |          |   |

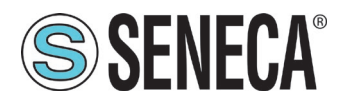

Selezioniamo quindi lo Z-KEY-P e premiamo "Aggiungi Dispositivo":

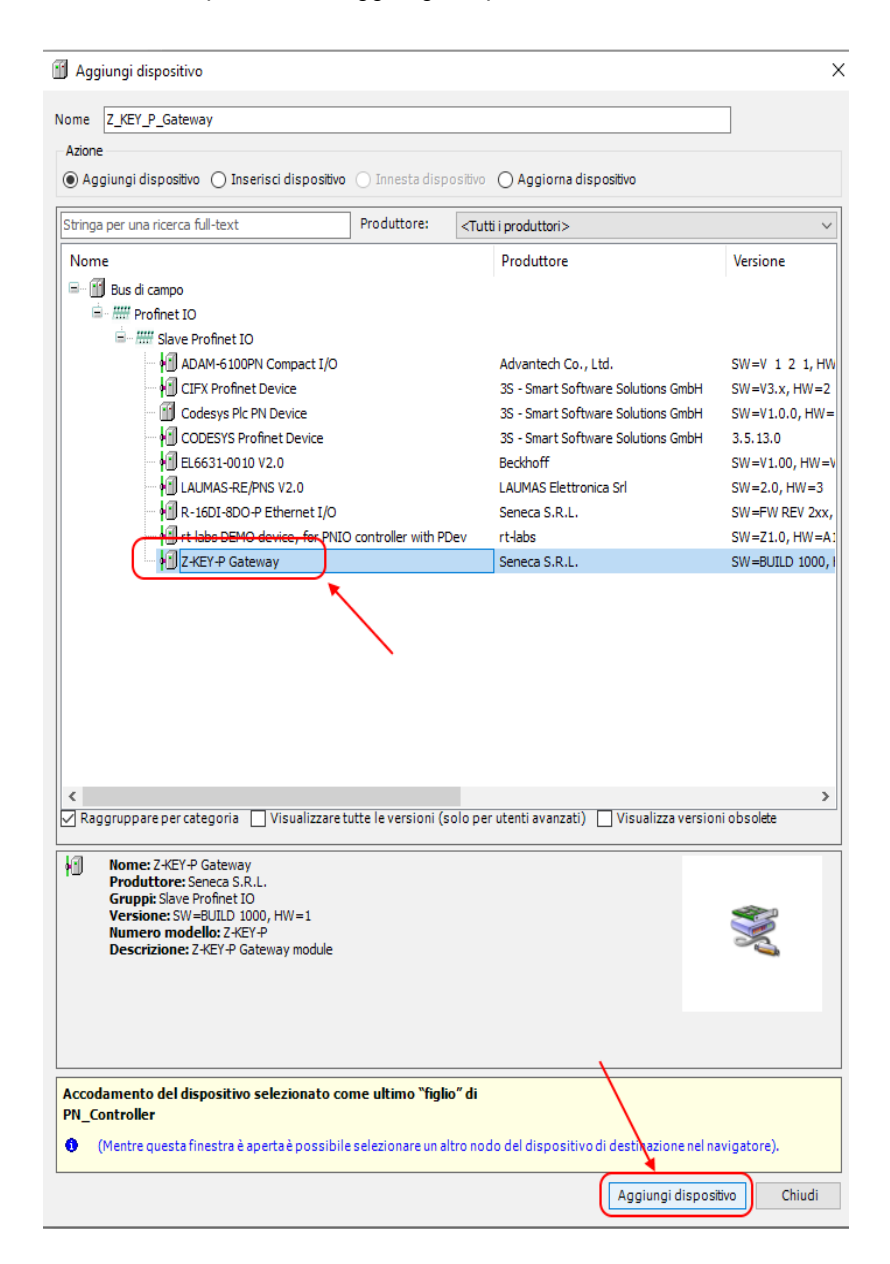

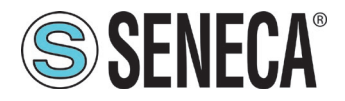

Facciamo click sul dispositivo Z-KEY-P e configuriamo l'indirizzo ip:

| positivi                                                                                                    | <ul> <li>Application [Device: Logica PLC]</li> <li>C</li> <li>Z_KEY_P_Gateway</li> </ul>                                                                                                    | ♥   第 9일 전 19 월 10   10   10   10   10   10   10   10                                                                                                    |
|----------------------------------------------------------------------------------------------------|----------------------------------------------------------------------------------------------------|----------------------------------------------------------------------------------------------------|
| Test 247-7         Image: Control for Responsery PLS.)         Image: Control for Responsery PLS.)         Image: Control for Responsery PLS.)         Image: Control for Responsery PLS.)         Image: Control for Responsery PLS.)         Image: Control for Responsery PLS.)         Image: Control for Responsery PLS.)         Image: Control for Response PLS for Response PLS fo | E     Generale     Nome Stazione     24227-P       Optione     Sation status     Image: Comparison of the status     Image: Comparison of the status       10x5     Image: Comparison of the status     Image: Comparison of the status     Image: Comparison of the status       10x5     Image: Comparison of the status     Image: Comparison of the status     Image: Comparison of the status       10x5     Image: Comparison of the status     Image: Comparison of the status     Image: Comparison of the status       10x5     Image: Comparison of the status     Image: Comparison of the status     Image: Comparison of the status       10x5     Image: Comparison of the status     Image: Comparison of the status     Image: Comparison of the status       10x5     Image: Comparison of the status     Image: Comparison of the status     Image: Comparison of the status       10x5     Image: Comparison of the status     Image: Comparison of the status     Image: Comparison of the status       10x5     Image: Comparison of the status     Image: Comparison of the status     Image: Comparison of the status     Image: Comparison of the status       10x5     Image: Comparison of the status     Image: Comparison of the status     Image: Comparison of the status     Image: Comparison of the status       10x5     Image: Comparison of the status     Image: Comparison of the status     Image: Comparison of the status     Image: Comparison of | 0     40       35     0       0     0       VLAN ID     0       25:0     0       26:0     0       26:0     0       26:0     0       26:0     0       26:0     0       26:0     0       26:0     0       26:0     0       26:0     0       26:0     0       26:0     0       26:0     0       26:0     0       26:0     0       26:0     0       26:0     0       26:0     0       26:0     0       26:0     0       27:0     0       28:0     0       29:0     0       20:0     0       20:0     0       20:0     0       20:0     0       20:0     0       20:0     0       20:0     0       20:0     0       20:0     0       20:0     0       20:0     0       20:0     0       20:0     0       20:0     0       20:0     0       20:0 <td< td=""></td<> |

Ora inseriamo la configurazione (10 byte di lettura per lo Z-10-D-IN e 10 byte di scrittura per lo Z-10-D-OUT): Tasto destro del mouse sopra Z-KEY-P e selezioniamo "Aggiungi dispositivo":

| Dispositivi                                                                                                    | - 4 X                                                                                                    |
|----------------------------------------------------------------------------------------------------|----------------------------------------------------------------------------------------------------|
| Image: State of the state of the state                                                                                                    |                                                                                                    |
| ↓       2, KEY_P_Gateway_1(2-KEY-P Gateway)         ↓       SoftMotion General Axis Pool         ↓       IC         ↓       SPI         ↓       GPIOs_A_B (GPIOs A/B)         ↓       Onewire         ↓       Camera device         ↓ <ul> <li><ul> <li><li><ul> <li><ul> <li><ul></ul></li></ul></li></li></ul></li></ul> | X       Taglia         Incolla       Incolla         Incolla       Incolla         Elimina       Refactoring         Proprietà       Aggiungi oggetto         Aggiungi castella       Aggiungi dispositivo         Inserisci dispositivo       Disattiva dispositivo         Disattiva dispositivo       Modifica oggetto         Modifica oggetto       Modifica oggetto con         Modifica mapping I/O       Importa i mapping dal file csv         Esporta i mapping nel file csv       Esporta i mapping nel file csv |

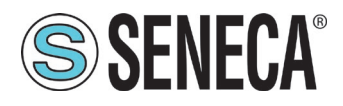

#### Aggiungiamo i 10 read byte e i 10 write byte:

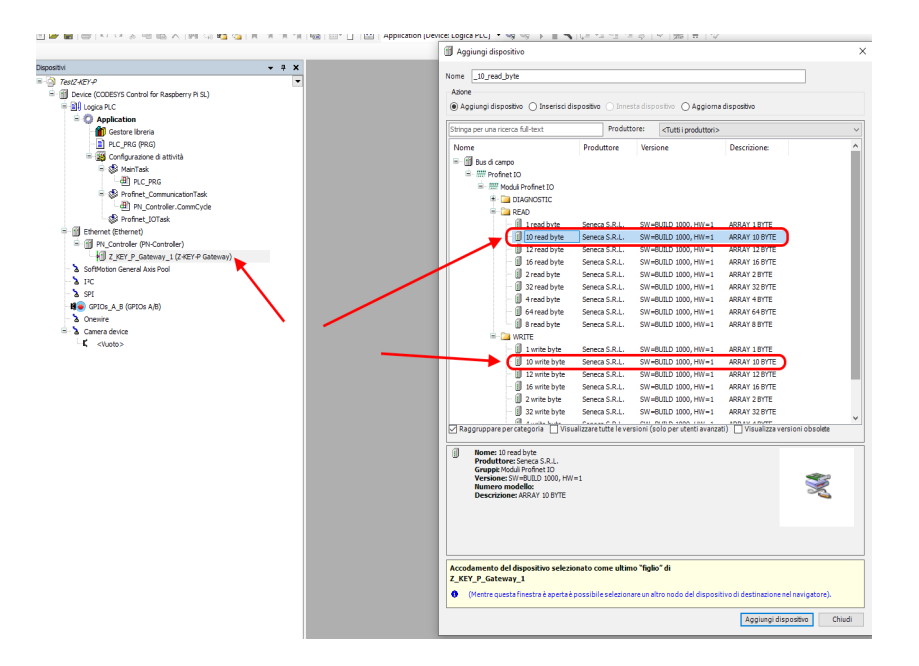

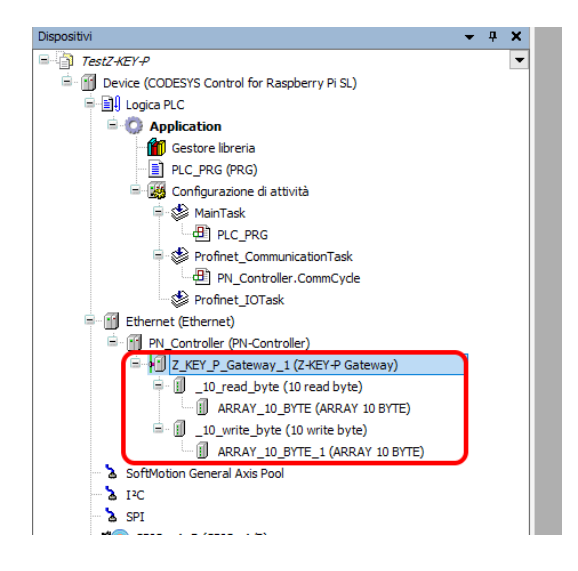

ALL RIGHTS RESERVED. NO PART OF THIS PUBLICATION MAY BE REPRODUCED WITHOUT PRIOR PERMISSION.

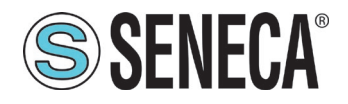

Il PLC (Raspberry-pi) è abbastanza lento e non real time, di conseguenza non riesce a gestire il profinet alla massima velocità per cui modifichiamo i valori impostando dei parametri di sicurezza:

| Dispositivi                | • • × / 🕤 PN_Co                                                                                                    | untroller X Z_KEY_P_Gateway_1 X Device ARRAY_10_BYTE ARRAY_10_BYTE_1 |
|----------------------------|----------------------------------------------------------------------------------------------------|----------------------------------------------------------------------|
| <pre>Winter Sector 2</pre> | Control of the second second s | energy (p) (p) (p) (p) (p) (p) (p) (p) (p) (p)                       |

Verifichiamo che tutto sia corretto compilando e mandando in RUN il PLC.

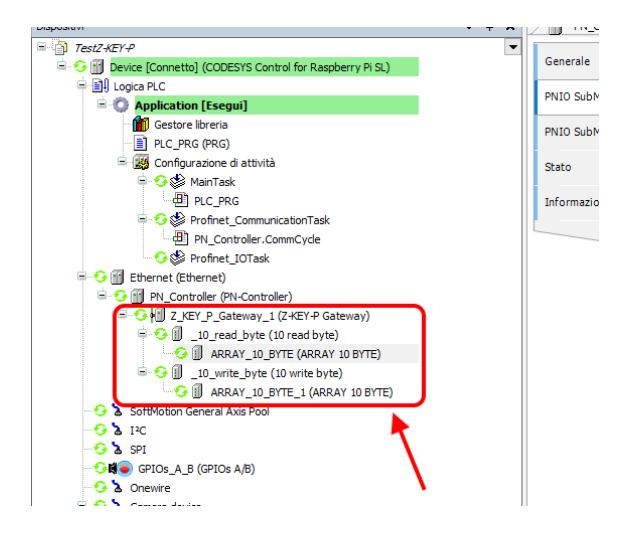

Ora vediamo come è possibile leggere e scrivere l'IO Modbus da Profinet IO.

Per scrivere e leggere lo stato dell'IO dobbiamo inserire qualche riga di codice sotto PRG. Nel programma leggiamo gli ingressi dall'indirizzo %IB3 all' indirizzo %IB12 come si ricava da qui:

| [Connette] (CODESYS Control for Developmy Di SL)                                                                                                    | Generale                    | Find      | Filter Visualizza tutti |                 |               |                     |
|----------------------------------------------------------------------------------------------------|-----------------------------|-----------|-------------------------|-----------------|---------------|---------------------|
| vice (contexts) (cooperts control for Responsi y Fise)                                                                                                 |                             | Variabile | Manning                 | Canala          | Indivitto     | Tine                |
| Application [Esequi]                                                                                                    | PNIO SubModule mapping I/O  | R. Ma     | mapping                 | t0 read bute    | 9(10)2        | ADDAY IO OLOF BYTE  |
| Gestore libreria                                                                                                    | Date Colored and Recolution | 1 a. m    |                         | 10 read byte[0] | BGTB 3        | BYTE                |
| PLC_PRG (PRG)                                                                                                    | Pivio SubPidule Icc objects | B 40      |                         | 10 read byte[1] | 96JB4         | BYTE                |
| nfigurazione di attività                                                                                                    | Stato                       | · · · ·   |                         | 10 read byte[2] | <b>MATERS</b> | BYTE                |
| AainTask                                                                                                    |                             | 1 ×       |                         | 10 read byte[3] | 36786         | BYTE                |
| PLC_PRG                                                                                                    | Informazione                | 8-39      |                         | 10 read byte[4] | 96IB7         | BYTE                |
| rofinet_CommunicationTask                                                                                                    |                             | 8.49      |                         | 10 read byte[5] | 96/188        | BYTE                |
| Controller.CommCycle                                                                                                    |                             | 10 - Mg   |                         | 10 read byte[6] | 96789         | BYTE                |
| _IOTask                                                                                                    |                             |           |                         | 10 read byte[7] | %IB10         | BYTE                |
|                                                                                                    |                             | B- Ng     |                         | 10 read byte[8] | %IB11         | BYTE                |
| (PN-Controller)                                                                                                    |                             | B 10      |                         | 10 read byte[9] | 96IB12        | BYTE                |
| Sateway_1 (Z-KEY-P Gateway)                                                                                                    |                             | - **      |                         | Inputs PS       | 96JB 13       | Enumeration of BYTE |
| 10_read_yhet (10 read yht)<br>(ARRAY_10_STE (ARRAY 10 BTTE)<br>10_write_byte (10 write byte)<br>]] ARRAY_10_BTTE_1 (ARRAY 10 BYTE)<br>eneral Axis Pool |                             |           |                         |                 |               |                     |

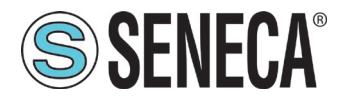

e scriviamo nell'indirizzo da %QB0 a %QB9 come si ricava da qui:

| - # X                                                         | PN_Controller Z_                | EY_P_Gateway_1 🛛 🔐 Devi | e 🗍 A   | RRAY_10_BYTE         |           | _10_BYTE_1 × 🗍 _10_W   |  |
|---------------------------------------------------------------|---------------------------------|-------------------------|---------|----------------------|-----------|------------------------|--|
| stZ-KEY-₽                                                     |                                 | End                     |         | Eilter Manalises to  |           | - dh Add               |  |
| Device [Connetto] (CODESYS Control for Raspberry Pi SL)       | Generale                        | THIS                    |         | riiter visualizza tu | u         |                        |  |
| Logica PLC                                                    | PNIO SubModula mapping I/O      | Variabile               | Mapping | Canale               | Indirizzo | Tipo                   |  |
| = O Application [Esegui]                                      | Preio Subirio dale Intepping to | 8- 6                    |         | 10 write byte        | %QB0      | ARRAY [09] OF BYTE     |  |
| - 🍈 Gestore libreria                                          | PNIO SubModule IEC Objects      | ÷.**                    |         | 10 write byte[0]     | %QB0      | BYTE                   |  |
| PLC_PRG (PRG)                                                 |                                 | 8-59                    |         | 10 write byte[1]     | %QB1      | BYTE 0                 |  |
| Configurazione di attività                                    | Stato                           | <b>*</b>                |         | 10 write byte[2]     | %QB2      | BYTE 0                 |  |
| 은 🥵 MainTask<br>- 렌 PLC_PRG<br>은 🥵 Profinet_CommunicationTask |                                 | 8-5                     |         | 10 write byte[3]     | %QB3      | BYTE 0                 |  |
|                                                               | Informazione                    | B- 🐤                    |         | 10 write byte[4]     | %QB4      | BYTE                   |  |
|                                                               |                                 | B- <b>5</b> 0           |         | 10 write byte[5]     | %QB5      | BYTE 0                 |  |
| PN_Controller.CommCycle                                       |                                 | <b>*</b> ø              |         | 10 write byte[6]     | %QB6      | BYTE 0                 |  |
| - 🖸 🛸 Profinet_IOTask                                         |                                 | - · · · ·               |         | 10 write byte[7]     | %QB7      | BYTE 0                 |  |
| Ull Ethernet (Ethernet)                                       |                                 |                         |         | 10 write byte[8]     | %QB8      | BYTE 0                 |  |
| I Controller (PN-Controller)                                  |                                 | B- 🐪                    |         | 10 write byte[9]     | %QB9      | BYTE 0                 |  |
| Z_KEY_P_Gateway_1 (Z-KEY-P Gateway)                           |                                 | L 🍫                     |         | Outputs CS           | %IB14     | Enumeration of BYTE BA |  |
| 🗏 😏 📗 _10_read_byte (10 read byte)                            |                                 |                         |         |                      |           |                        |  |
| ARRAY_10_BYTE (ARRAY 10 BYTE)                                 |                                 |                         |         |                      |           |                        |  |
| <ul> <li>In the write byte (10 write byte)</li> </ul>         |                                 |                         |         |                      |           |                        |  |
| C ARKAT_D_BTIE_1 (ARKAT LOBTIE)                               |                                 |                         |         |                      |           |                        |  |
| S Solution General Axis Pool                                  |                                 |                         |         |                      |           |                        |  |
|                                                               |                                 | 1                       |         |                      |           |                        |  |

Dichiariamo una variabile a 8 bit (Byte) per ciascuno dei 10 ingressi e una variabile a bit (Byte) per ciascuna delle 10 uscite.

Nel programma, invece, leggiamo gli ingressi da %IB3 a %IB12 e Scriviamo le uscite da %QB0 a %QB9:

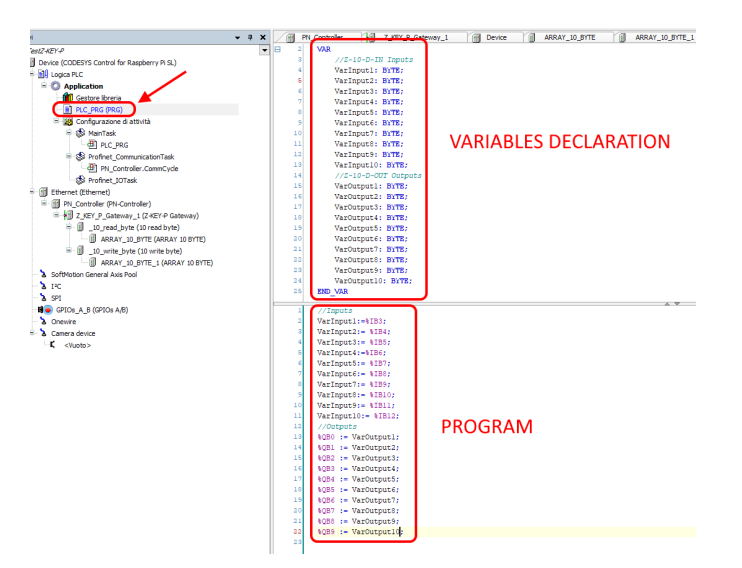

Passiamo in login e poi diamo start:

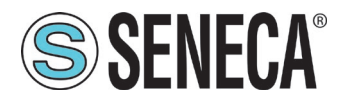

p

Il valore degli ingressi/uscite lo leggiamo qui:

| ssitivi                                                 | <b>→</b> # X | PN_Controller      | Z_KEY_P_Gateway_1  | Device | ARRAY_10_BYTE | AR        | RAY_10_BYTE_1 |                  | _10_re    |
|---------------------------------------------------------|--------------|--------------------|--------------------|--------|---------------|-----------|---------------|------------------|-----------|
| TestZ-KEY-P                                             | -            | Device.Application | on.PLC_PRG         |        |               |           |               |                  |           |
| Device [Connetto] (CODESYS Control for Raspberry Pi SL) |              | Expressione        |                    | -      |               | Tino dati | Valore        | Valore preparato | Indirizzo |
| 🖶 🛃 Logica PLC                                          |              | A Masteret         |                    |        |               | npo dati  |               | raiore preparato | monited   |
| 🗄 🚫 Application [Esegui]                                |              | Varinputi          |                    |        |               | DTIC      |               |                  |           |
| Gestore Ibreria                                         |              | Warinput2          |                    |        |               | BTIC      |               |                  |           |
| PLC_PRG (PRG)                                           |              | Varinputs          |                    |        |               | BYIE      | 0             |                  |           |
| 🖻 🧱 Configurazione di attività                          |              | Varinput4          |                    |        |               | BYIE      | 0             |                  |           |
| 🖹 🖸 🍪 MainTask                                          |              | Varinputs          |                    |        |               | BYIE      | 0             |                  |           |
| - (B) PLC_PRG                                           |              | VarInput6          |                    |        |               | BYTE      | 0             |                  |           |
| 🖶 😏 🎡 Profinet_CommunicationTask                        |              | VarInput7          |                    |        |               | BYTE      | 0             |                  |           |
| PN_Controller.CommCycle                                 |              | VarInput8          |                    |        |               | BYTE      | 0             |                  |           |
| 😏 🕸 Profinet IOTask                                     |              | VarInput9          |                    |        |               | BYTE      | 0             |                  |           |
| Ethernet (Ethernet)                                     |              | VarInput10         |                    |        |               | BYTE      |               |                  | _         |
| O III PN Controller (PN-Controller)                     |              | VarOutput1         |                    |        |               | BYTE      | 0             |                  | 1         |
| B 🚯 🗐 Z KEY P Gateway 1 (Z-KEY-P Gateway)               |              | VarOutput2         |                    | · _    |               | BYTE      | 0             |                  |           |
| B 🖸 🗐 10 read byte (10 read byte)                       |              | VarOutput3         |                    |        |               | BALLE.    | 0             |                  |           |
| APPAY 10 BYTE (APPAY 10 BYTE)                           |              | VarOutput4         |                    |        |               | BYTE      | 0             |                  |           |
| E G II 10 write hute (10 write hute)                    |              | VarOutput5         |                    |        |               | BYTE      | 0             |                  |           |
| APPAY 10 BYTE 1 (APPAY 10 BYTE)                         |              | VarOutput6         |                    |        |               | BYTE      | 0             |                  |           |
| SoftMation General Avia Dool                            |              | VarOutput7         |                    |        |               | BYTE      | 0             |                  |           |
|                                                         |              | VarOutput8         |                    |        |               | BYTE      | 0             |                  |           |
|                                                         |              | VarOutput9         |                    |        |               | BYTE      | 0             |                  |           |
|                                                         |              | VarOutput10        |                    |        |               | BYTE      | 0             |                  | J         |
| Oranje (ortos Ajb)                                      |              |                    |                    |        |               |           | A 7           |                  |           |
|                                                         |              | 7 © VarInp         | ut6 0 := %IB8 0 ;  |        |               |           |               |                  |           |
| Camera device                                           |              | VarInp             | ut7 0 := %189 0 ;  |        |               |           |               |                  |           |
| - L (Winto>                                             |              | vi Varint          | utore n= siBlo 0 b |        |               |           |               |                  |           |

mentre per scrivere le uscite basta impostare il valore nei byte nella colonna "valore preparato". Ad esempio impostiamo tutte le uscite ad 1, confermiamo poi su Debug  $\rightarrow$  Scrivi valori:

| e In linea | Del | oug Tools Finestre Guida Autor                                                                                                    | nation Server                                                                    |               |                |               |                                       |                  |           |
|------------|-----|----------------------------------------------------------------------------------------------------|----------------------------------------------------------------------------------|---------------|----------------|---------------|---------------------------------------|------------------|-----------|
| 🏭 🔳 🐄      | ►   | Start                                                                                                    | F5                                                                               | Q\$ Q\$ + = * | N (CE FE FE SE | *   📰   국   🏷 |                                       |                  |           |
|            | 1.0 | Stop                                                                                                    | MAIUSC+F8                                                                        |               |                |               |                                       |                  |           |
|            |     | Ciclo singolo                                                                                                    | CTRL+F5                                                                          | Device        | ARRAY 10 BYTE  | ARRAY 10      | BYTE 1                                | 10 write byte    | 10 read   |
|            | 10  | Nuovo punto di interruzione                                                                                                    |                                                                                  |               |                |               |                                       |                  |           |
| y Pi SL)   | 5   | Modifica punto di interruzione                                                                                                    |                                                                                  |               |                | Tino dati     | Valore                                | Valore preparato | Indiritto |
|            |     | Imposta/Rimuovi punto di interruzione                                                                                                    | F9                                                                               |               |                | evre          | a a a a a a a a a a a a a a a a a a a | valore preparato | manizzo   |
|            |     | Disattiva punto di interruzione                                                                                                    |                                                                                  |               |                | BYTE          | 0                                     |                  |           |
|            |     | Attiva punto di interruzione                                                                                                    |                                                                                  |               |                | BYTE          | 0                                     |                  |           |
|            |     | Attara parto armenazione                                                                                                    |                                                                                  |               |                | BYTE          | 0                                     |                  |           |
|            | ÇΞ  | Esegui istruzione/routine                                                                                                    | F10                                                                              | -             |                | BYTE          | 0                                     |                  |           |
|            | ₩.E | Esegui istruzione                                                                                                    | F8                                                                               |               |                | BYTE          | 0                                     | 1                |           |
|            | e.  | Esci da istruzione/routine                                                                                                    | MAIUSC+F10                                                                       |               |                | BYTE          | 0                                     |                  |           |
|            | +=  | Esegui fino a cursore                                                                                                    |                                                                                  |               |                | BYTE          | 0                                     |                  |           |
|            | 8   | Definire l'istruzione seguente                                                                                                    |                                                                                  |               |                | BYTE          | 0                                     | 1                |           |
|            |     |                                                                                                    |                                                                                  | -             |                | BYTE          | 0                                     | <u> </u>         |           |
|            | \$  | Visualizza istruzione seguente                                                                                                    |                                                                                  |               |                | BYTE          | 0                                     | 1                |           |
|            | С   | Scrivi valori                                                                                                    | CTRL+F7                                                                          |               |                | BYTE          | 0                                     | 1                |           |
| 39)        |     | Forza valori                                                                                                    | F7                                                                               |               |                | BYTE          | 0                                     | 1                |           |
| WTE)       |     | Annulla la forzatura per tutti i valori                                                                                                    | ALT+E7                                                                           |               |                | BYTE          | 0                                     | 1                |           |
| ///L/      | -   | Commuta modalità controllo di flusso                                                                                                    |                                                                                  |               |                | BYTE          | 0                                     | 1                |           |
| 0 BYTE)    | -   | Commuta modalità controllo di hasso                                                                                                    |                                                                                  |               |                | BYTE          | 0                                     | 1                |           |
| 00112)     |     | Core Dump                                                                                                    | •                                                                                |               |                | BYTE          | 0                                     | 1                |           |
|            |     | Modalita Visualizza                                                                                                    | ,                                                                                | · ·           |                | BYTE          | 0                                     | 1                |           |
|            | _   |                                                                                                    |                                                                                  | _             |                | BYTE          | 0                                     | 1                |           |
|            |     | VarOutput10                                                                                                    |                                                                                  |               |                | BYTE          | 0                                     | 1                |           |
|            |     | <pre>7 VarInput6[6 9 VarInput6[6 9 VarInput8[6 10 VarInput8[6 11 VarInput8[6 11 VarInput8[1] 12 //0utputs 13 &amp; &amp; &amp; &amp; &amp; &amp; &amp; &amp; &amp; &amp; &amp; &amp; &amp; &amp; &amp; &amp; &amp; &amp; &amp;</pre> | := %IB00;<br>:= %IB90;<br>:= %IB100;<br>:= %IB10;<br>0:= %IB120;<br>VarOutput10; | ⊕_;           |                | A             |                                       |                  |           |

E quindi con "Scrivi valori" tutte le uscite dello Z-10-D-OUT si attivano.

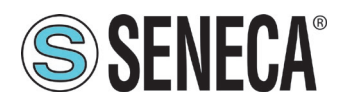

#### 10. DIAGNOSTICA MODBUS

La gestione della diagnostica tiene conto del timeout o delle eccezioni alle richieste Modbus dei tag. Il dispositivo introdurrà nel campo "data status" dei pacchetti Profinet lo status OK (0x35) oppure lo stato FAIL (0x15) se almeno un tag è in stato FAIL.

Esistano anche dei Byte appositi per ottenere lo stato della comunicazione Modbus da Profinet in modo che il PLC possa eventualmente effettuare alcune specifiche operazioni in caso di fail.

Se almeno un tag modbus è in fail il byte "Global diagnostic" va ad 1, se tutti i tag sono letti correttamente il byte va a 0.

|          |          | 🚽 🚰 Vista topologica — 📠 Vista di rete                   | 📑 🚺 Vi | ista dispo | sitivi      |     |            |                       |                   |        | Opzioni                            |
|----------|----------|----------------------------------------------------------|--------|------------|-------------|-----|------------|-----------------------|-------------------|--------|------------------------------------|
| 🖻 🛛      | Vista    | generale dispositivi                                     |        |            |             | 9 E | 11 19 Io 1 | 71 76 77 🚏 👕          |                   |        |                                    |
|          |          | Medulo                                                   | Telaio | Posto      | Indirizzo I | i   | Nome       | Indirizzo             | Formato visualizz | Valore | ✓ Catalogo                         |
| ^        |          | ▼ 7-KEY-P                                                | 0      | 0          |             | 1   | "IN1"      | %IB1                  | Esadecimale       | 16#00  | <trova></trova>                    |
|          |          | PN-IO                                                    | 0      | 0 X1       |             | 2   | "IN2"      | %IB2                  | Esadecimale       | 16#00  |                                    |
|          |          | ▼ 10 read byte 1                                         | 0      | 1          | 1 10        | 3   | "IN3"      | %IB3                  | Esadecimale       | 16#01  | Filtro Profilo: <tutti></tutti>    |
|          |          | ARRAY 10 BYTE                                            | 0      | 11         | 1 10        | 4   | "IN4"      | %IB4                  | Esadecimale       | 16#00  | ▼ 📑 Modulo                         |
|          |          | ▼ 10 write byte 1                                        | 0      | 2          |             | 5   | "IN5"      | %IB5                  | Esadecimale       | 16#00  |                                    |
|          |          | ARRAY 10 BYTE                                            | 0      | 2.1        |             | 6   | "IN6"      | %IB6                  | Esadecimale       | 16#00  | 8 taos diagnostic status read byte |
|          |          | global diagnostic read byte 1                            |        |            |             | 7   | "IN6"      | 0/19/6                | coolecimale       | 10#00  | global diagnostic read byte        |
|          | 1        | ARRAY 1 BYTE                                             | 0      | 3.1        | 11          | 8   | 1197       | %IB7                  | Esadecimale       | 16#00  | READ                               |
|          |          | 8 tags diagnostic status read byte 1                     | -      | 4          | 12          | 9   | "IN8"      | %IB8                  | Esadecimale       | 16#00  | VRITE                              |
|          |          | ADDAY 1 BYTE                                             | 0      | 4.1        | 12          | 10  | "IN9"      | %IB9                  | Esadecimale       | 16#00  | 🕨 🧊 Modulo di intestazione         |
|          |          | <ul> <li>Stags diagnostic status read bute 2</li> </ul>  | 0      | 5          | 13          | 11  | "IN10"     | %IB10                 | Esadecimale       | 16#00  | 🕨 🛅 Sottomoduli                    |
| =        |          | ADDAY 1 BYTE                                             | 0      | 51         | 13          | 12  | "OUT1"     | %QB1                  | Esadecimale       | 16#00  |                                    |
|          |          | <ul> <li>8 tags diagnostic status read bute 3</li> </ul> | 0      | 6          | 14          | 13  | "OUT2"     | %QB2                  | Esadecimale       | 16#00  |                                    |
|          |          | ADDAY 1 BYTE                                             | 0      | 61         | 14          | 14  | "OUT3"     | %QB3                  | Esadecimale       | 16#00  |                                    |
|          |          | Juden Forne                                              | 0      | 7          | · ]         | 15  | "OUT4"     | %QB4                  | Esadecimale       | 16#00  |                                    |
| <u>.</u> |          |                                                          | 0      | 9          |             | 16  | "OUT5"     | %Q85                  | Esadecimale       | 16#00  |                                    |
| osit     | 4        |                                                          | 0      | 9          |             | 17  | "OUT6"     | %QB6                  | Esadecimale       | 16#00  |                                    |
| ģ        |          |                                                          | 0      | 10         |             | 18  | "OUT7"     | %QB7                  | Esadecimale       | 16#00  |                                    |
| 13       | <u>}</u> |                                                          | 0      | 11         |             | 19  | "OUT8"     | %QB8                  | Esadecimale       | 16#00  |                                    |
| Vis      |          |                                                          | 0      | 12         |             | 20  | "OUT9"     | %QB9                  | Esadecimale       | 16#00  |                                    |
|          |          |                                                          | 0      | 12         |             | 21  | "OUT10"    | %QB10                 | Esadecimale       | 16#00  |                                    |
|          |          |                                                          | 0      | 14         |             | 22  | GENERAL    | %IB11                 | Esadecimale       | 16#00  |                                    |
|          |          |                                                          | 0      | 15         |             | 23  | "TAG1-8"   | %IB12                 | Esadecimale 💌     | 16#00  |                                    |
|          |          |                                                          | 0      | 10         |             | 24  | "TAG9-15"  | %IB13                 | Esadecimale       | 16#F0  |                                    |
|          |          |                                                          | 0      | 10         |             | 25  | "TAG16-20" | %IB14                 | Esadecimale       | 16#FF  | ✓ Informazione                     |
| ~        |          |                                                          | 0      | 1/         |             | 26  | _          | <agglungi></agglungi> |                   |        | Dispositivo:                       |
|          |          |                                                          | 0      | 18         |             |     |            |                       |                   |        | bispositivo.                       |
|          |          |                                                          | 0      | 19         |             |     |            |                       | 1                 |        | DP-NORM                            |
|          |          |                                                          | 0      | 20         |             |     |            |                       |                   |        |                                    |
|          |          |                                                          |        |            |             |     |            |                       | <b>\</b>          |        |                                    |

E' anche possibile ottenere lo stato dei singoli tag utilizzando i byte "8 tags Diagnostic read byte". Ogni bit rappresenta lo stato di un tag, dove il primo byte rappresenta i primi 8 tag, il secondo gli altri 8 etc...

Se il bit vale: 0 -> TAG OK 1 -> TAG FAIL

Avendo a disposizione un massimo di 20 Slot non è possibile ottenere la diagnostica di ogni singolo tag su tutti e 500.

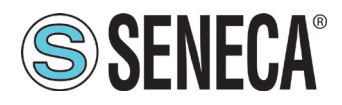

## 11. RIPRISTINO DEL DISPOSITIVO ALLA CONFIGURAZIONE DI FABBRICA

La configurazione di fabbrica elimina tutti i tag configurati e riporta tutti i parametri a default.

Per ripristinare il dispositivo alla configurazione di fabbrica è necessario seguire la seguente procedura:

Z-KEY-P / Z-KEY-2ETH-P / R-KEY-LT-P:

- 1) Togliere alimentazione al dispositivo
- 2) Portare tutti i dip switch ad ON
- 3) Alimentare il dispositivo per almeno 10 secondi
- 4) Togliere alimentazione al dispositivo
- 5) Portare tutti i dip switch ad OFF
- 6) Al prossimo riavvio il dispositivo avrà caricata la configurazione di fabbrica

#### 12. TEMPLATE EXCEL

Nel caso di inserimento di molte variabili tramite il webserver è comodo utilizzare il template excel scaricabile dal sito Seneca nella sezione Z-KEY-P.

E' possibile inserire i tag e successivamente esportarli nel webserver del dispositivo.

| A      | CCESS FROM MODBU    | IS SERIAL OR TCP/IP                                                  |                                |                            | TARGET                    | MODBUS CONFIGURATIO                                                                 | Export CGI<br>file                   |             |                |                   |      |
|--------|---------------------|----------------------------------------------------------------------|--------------------------------|----------------------------|---------------------------|-------------------------------------------------------------------------------------|--------------------------------------|-------------|----------------|-------------------|------|
| TAG NR | GATEWAY TAG<br>NAME | GATEWAY MODBUS<br>REGISTER ADDRESS<br>1ST REGISTER -> ENTER 1<br>ETC | TARGET MODBUS<br>REGISTER TYPE | TARGET MODBUS DATA<br>TYPE | TARGET<br>CONNECTED<br>TO | TARGET MODBUS START<br>REGISTER<br>(1ST HOLDING -> ENTER<br>1<br>1ST INPUT-> 1 etc) | TARGET<br>MODBUS<br>SLAVE<br>ADDRESS | WRITE MODE  | WRITE TMO [ms] | Import CGI<br>Bie | rver |
| 1      | EXAMPLE             | 1                                                                    | HOLDING REGISTER               | 16BIT UNSIGNED             | RS485 #1                  | 1                                                                                   | 1                                    | DATA CHANGE | 500            |                   |      |
| 2      |                     |                                                                      |                                |                            |                           |                                                                                     |                                      |             |                |                   |      |
| 3      |                     |                                                                      |                                |                            |                           |                                                                                     |                                      |             |                |                   |      |
| 4      |                     |                                                                      |                                |                            |                           |                                                                                     |                                      |             |                |                   |      |
| 5      |                     |                                                                      |                                |                            |                           |                                                                                     |                                      |             |                |                   |      |
| 6      |                     |                                                                      |                                |                            |                           |                                                                                     |                                      |             |                |                   |      |
| 7      |                     |                                                                      |                                |                            |                           |                                                                                     |                                      |             |                |                   |      |

#### 13. MODBUS TCP-IP SERVER E MODBUS PASS-THROUGH

Interrogando i dispositivo Z-KEY-P e R-KEY-LT-P tramite la porta 502 all'indirizzo slave 254 risponde con i valori dei tag in real-time. Interrogando i dispositivo Z-KEY-P e R-KEY-LT-P tramite la porta 502 all'indirizzo slave da 1 a 253 il dispositivo effettua una conversione delle richieste Modbus TCP-IP in Modbus RTU (modalità Pass-Through)

L'indirizzo 255 è riservato per la configurazione del dispositivo con il software Easy Setup2.